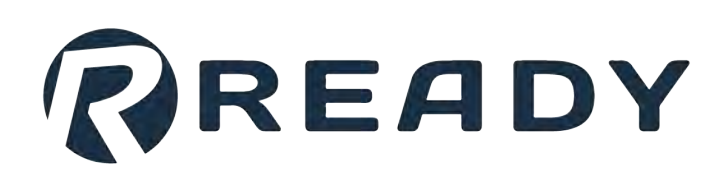

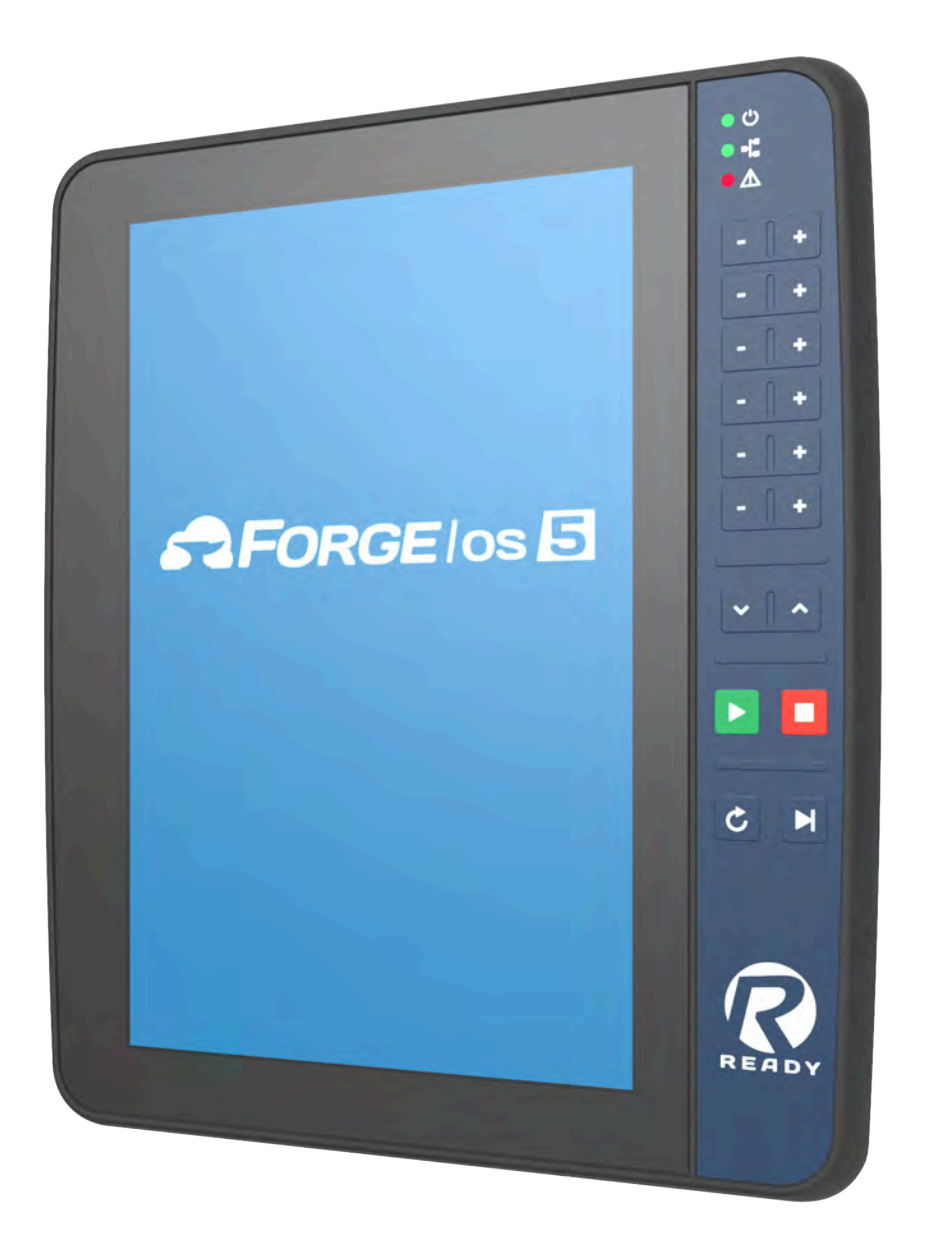

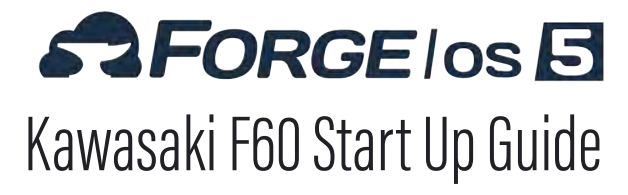

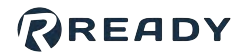

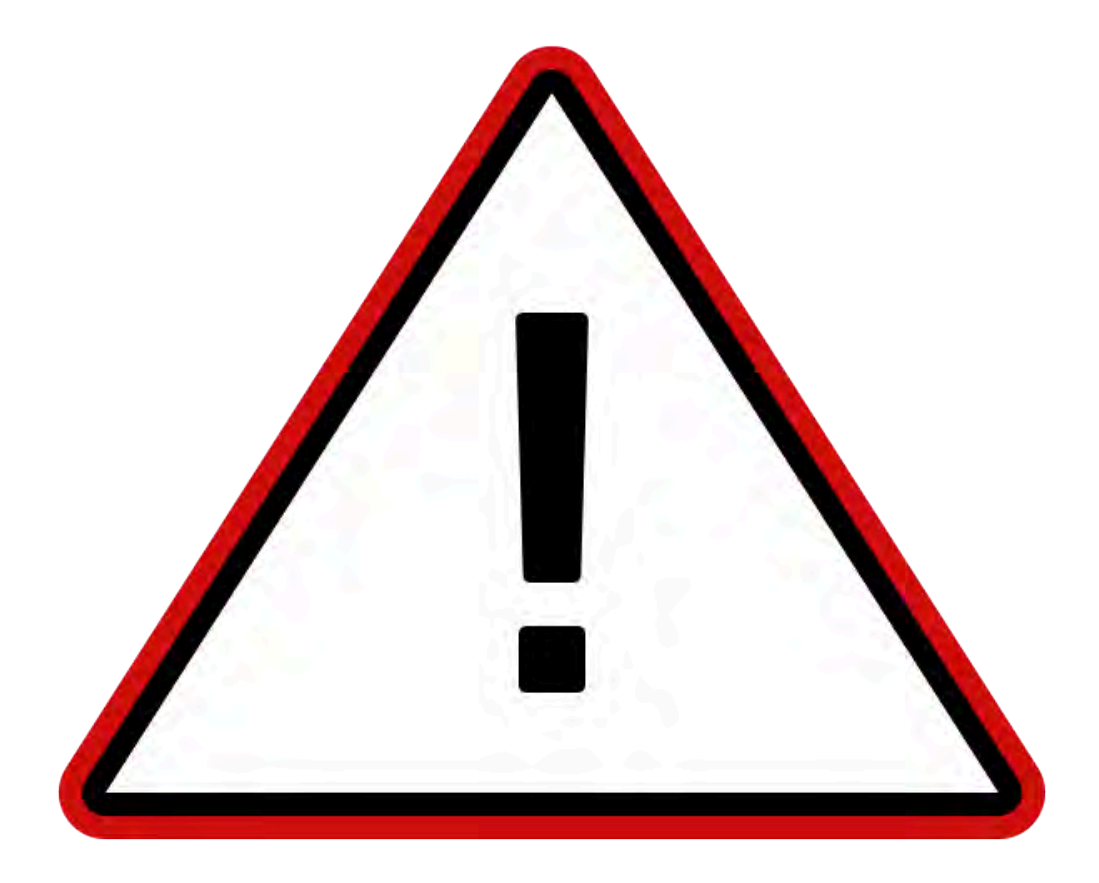

The documentation, best practices, and recommendations provided by READY Robotics do NOT constitute safety advice. Products sold through READY Robotics are not by themselves a fully integrated workcell. As required in ISO 10218-2, READY Robotics strongly recommends performing a complete risk assessment of the integrated workcell per ISO 12100. You may wish to use the methodology found in the ANSI/RIA TR R15.306 Task-based Risk Assessment Methodology.

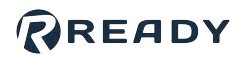

#### CONTENTS

| Overview                                 | 4  |
|------------------------------------------|----|
| Hardware Requirements                    | 5  |
| Software Requirements                    | 8  |
| Installing the Safety Controller         | 11 |
| Connecting the READY pendant             | 12 |
| Connecting the Robot to Forge/OS2        | 20 |
| Programming the Safety Controller        | 21 |
| Setting Up the Robot Controller          | 25 |
| Signing In to Forge/OS                   | 33 |
| Getting the Cubic-S File from Forge/OS   | 35 |
| Transferring Cubic-S Parameters          | 38 |
| Adding the Robot in Device Configuration | 42 |
| Appendix A: Setting Up Forge/OS          | 45 |
| Installing Forge/OS                      | 15 |
| Activating Forge/OS with a License Code  | 54 |
| Choosing Preferences                     | 57 |
| Appendix B: Tool Loading Steps           | 58 |
| Resources                                | 33 |

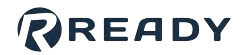

#### **OVERVIEW**

Welcome to the Kawasaki F60 controller start up guide. Use this guide to set up your robot and Forge/OS 5.

Here is an outline of the steps you will follow:

- 1. Set up safety I/O hardware.
- 2. Connect the READY pendant.
- 3. Connect the IPC that will run Forge/OS.
- 4. Power on your systems.
- 5. Change robot settings.
- 6. Add the robot in Forge/OS!

**Note:** This guide assumes you have installed the robot and controller according to Kawasaki instructions. If the Cubic-S unit wasn't installed by Kawasaki, contact Kawasaki Robotics. We recommend backing up your robot controller before starting.

#### REFERENCES

| Reference | Description, Link                                       |
|-----------|---------------------------------------------------------|
| [1]       | KEYENCE GC-1000 reference design and instructions, Link |

## HARDWARE REQUIREMENTS

| Image          | Part Name                                                             | Description                                                                                                  | Vendor            | Part Number |
|----------------|-----------------------------------------------------------------------|----------------------------------------------------------------------------------------------------|-------------------|-------------|
| Anner<br>Anner | READY IPC                                                             | Hosts Forge/OS.<br><b>Note:</b> READY offers two IPCs:<br><b>Forge/Hub</b> and <b>Forge/Ctrl</b><br>(legacy) | READY<br>Robotics |             |
|                | READY pendant                                                         | The touch screen interface for Forge/OS.                                                                     | READY<br>Robotics | 112563      |
|                | READY pendant<br>Junction Box<br>( <b>Forge/Ctrl</b><br><b>only</b> ) | Connects the READY pendant to the Forge/Ctrl and robot controller.                                           | READY<br>Robotics | R-101257    |
|                | 12-Pin M12 to<br>Flying Leads<br>Cable                                | Connects to the READY pendant<br>Junction Box or Forge/Hub to<br>terminals.                                  | READY<br>Robotics |             |
|                | F60 Robot<br>Controller                                               | Connects the robot arm to power and to other devices.                                                        | Kawasaki          |             |

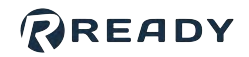

| Image               | Part Name                                                             | Description                                                                                                    | Vendor             | Part Number                    |
|---------------------|-----------------------------------------------------------------------|----------------------------------------------------------------------------------------------------|--------------------|--------------------------------|
| <b>\$\$ Cubic-5</b> | Cubic-S Robot<br>Safety<br>Monitoring Kit<br>(without<br>Ethernet/IP) | Required for safe speed/area<br>monitoring and tool selection from<br>Forge/OS.                                     | Kawasaki           | 40217-G127                     |
|                     | XGPIO to D-<br>Sub Cable                                              | Connects the Interface Module to the robot controller.                                                              | Kawasaki           | 50979-3497                     |
|                     | 50-Pos D-Sub<br>Interface<br>Module                                   | Required for safety devices and tool selection from Forge/OS.                                                       | Phoenix<br>Contact | 2315159                        |
|                     | Large<br>Polycarbonate<br>Enclosure or<br>Electrical<br>Cabinet       | Protects the electrical parts in an enclosure.                                                                      |                    |                                |
|                     | USB A-Male to<br>B-Male Cable                                         | Connects a Windows PC to the<br>Cubic-S unit to change safety<br>settings.                                          |                    |                                |
|                     | Cat5e STP<br>Shielded<br>Ethernet Cable<br>(x2)                       | <ul> <li>Connects the robot controller to<br/>an IPC.</li> <li>Connects the READY pendant to<br/>an IPC.</li> </ul> |                    |                                |
|                     | 24V/2.5A<br>Power Supply                                              | Powers the safety controller and<br>more. Min./Max. current: 2.5/5.0<br>Amps.                                       |                    | e.g., Siemens<br>6EP1332-5BA00 |

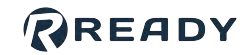

| Image | Part Name                                     | Description                                                                                 | Vendor | Part Number                                                         |
|-------|-----------------------------------------------|---------------------------------------------------------------------------------------------|--------|---------------------------------------------------------------------|
|       | Compatible<br>Safety PLC (see<br>note below)* | Required for pendant safety<br>features and other safeguard<br>devices (i.e. safety fence). |        | e.g., SICK<br>FLX3-CPUC200,<br>Banner XS26-2,<br>KEYENCE<br>GC-1000 |

*Note:* The safety PLC you choose should meet these minimum requirements:

- 4x dual channel safety inputs
- 3x PNP safety outputs (or use safety relays)
- 2x PNP general purpose outputs
- Basic Safety Logic configuration

а

b

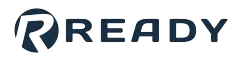

## SOFTWARE REQUIREMENTS

This section explains how to check your Kawasaki software version and install needed programs on a Windows PC.

| Software                      | Minimum<br>Version | Description                                                 |
|-------------------------------|--------------------|-------------------------------------------------------------|
| F60 Controller Software       | ASF_01000001H      | Software version installed on the robot controller.         |
| CS-Configurator,<br>Kawasaki  | 04.01.00           | Windows software for programming the Kawasaki Cubic-S unit. |
| Forge/OS Perpetual<br>License | 5.1.0              | Single, perpetual license to Forge/OS.                      |

Check the software version on your Kawasaki controller:

Press the **MENU** button on the pendant keypad.

Select the **Aux Function** option. Tap the option on the screen or highlight it with the keypad arrows and press **ENTER**.

|                                                        | Lv            | TEP CONT. MAN. SPEE       | D<br>I   |
|--------------------------------------------------------|---------------|---------------------------|----------|
| Upsize At                                              | 1P J/E OUTPUT | INPUT 22                  | : 49     |
| I/F Panel       Keyboard       Monitor1       Monitor2 |               | AUTO<br>CHK on<br>EXT. HO | ce<br>LD |
| Monitor1                                               | A Monitor2    | Step.                     |          |

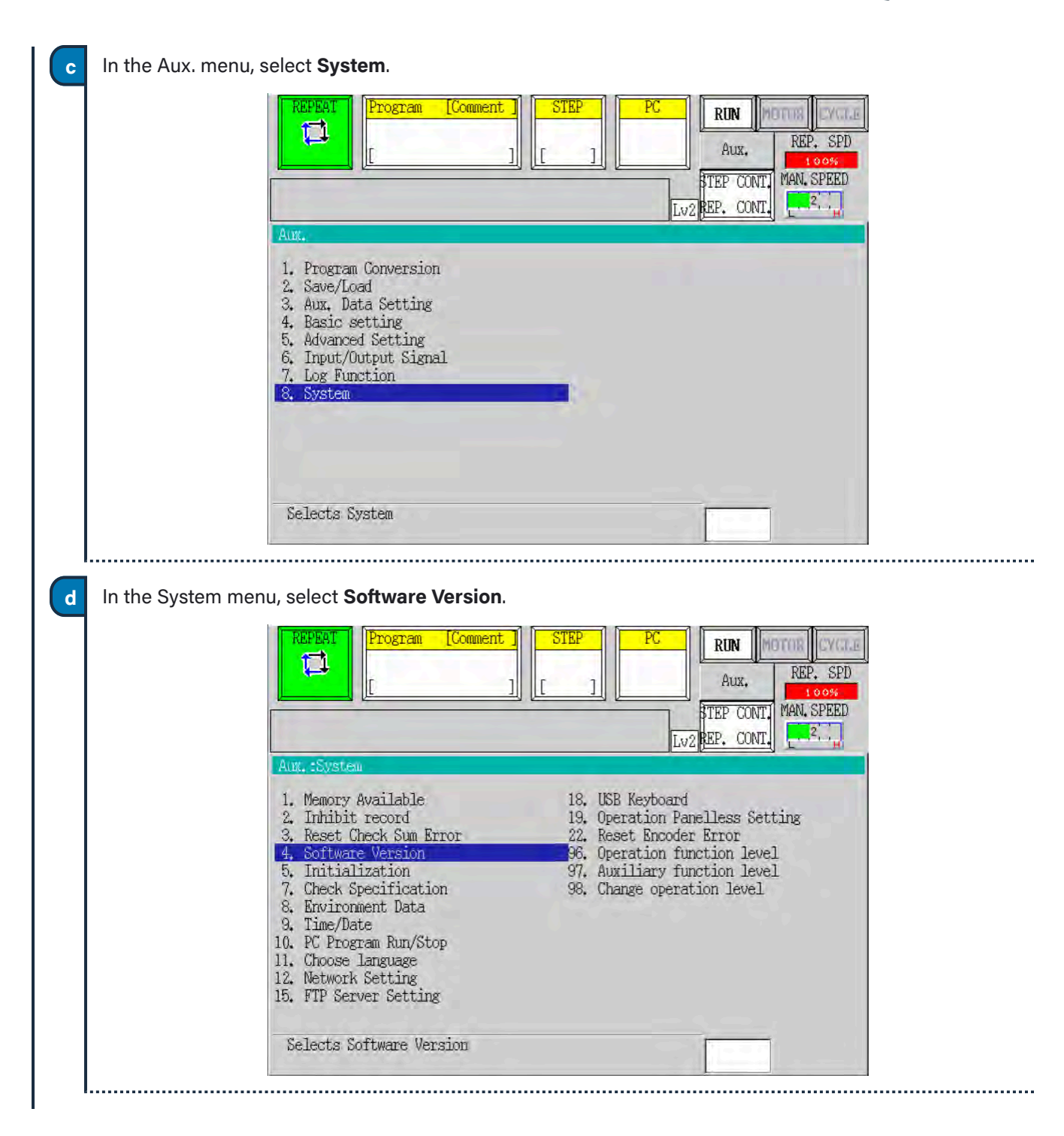

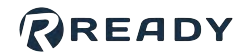

|   | e          | On the Software Version screen, look for "AS GROUP." Check your AS version number.                                                                                                    |
|---|------------|----------------------------------------------------------------------------------------------------|
|   |            | REPEAT     Program     [Comment]     STEP     PC     RUN     RUN       []     ]     []     ]     ]     ]     ]     ]     ]                                                                                                    |
|   |            | Lv2 EP. CONT.                                                                                                    |
|   |            | ADX: :5ystEm:SortWate Version       17       2         Robot name: RS010N-A001       Num of axes 6       Serial No. 1         Number of signals: output = 32 input = 32 internal = 256       Clamp number: 2       MOTION TYPE : 2         ACC. % DEC. VARIABLE BY WEIGHT : ON       Servo Spec : 0       [SOFT VERSION]         == AS GROUP == : ASE_010300X54 2019/10/17 16:59       USER IF AS :: UASE010300X54 2019/10/17 16:59         USER IF AS :: UASE010300X54 2019/10/17 16:50         ARM CONTROL AS :: AASE010300X54 2019/10/17 17:14         USER IF AS MESSAGE FILE : MASE0100X54EN 2019/10/17 16:46         USER IF TP MESSAGE FILE : MTPE0100X54EN 2019/10/17 16:41 |
| 2 | f<br>Insta | Contact Kawasaki if you need to update your software version to the minimum version.<br>all CS-Configurator on a Windows PC:                                                                                                    |
|   | a          | Go to the <u>Kawasaki Robotics Download Center</u> .                                                                                                    |
|   | b          | Apply for free to become a member and wait for an approval email, up to 2 business days.                                                                                                    |
|   | C          | Sign in to the Download Center.                                                                                                    |
|   | d          | Search for "CS-Configurator".                                                                                                    |
|   | e          | Download and install the software.                                                                                                    |
| 3 | Insta      | all the USB driver that comes with the CS-Configurator:                                                                                                    |
|   | a          | Search Kawasaki's Download Center for " Controller, Cubic-S Instruction Manual".                                                                                                    |
|   | b          | Download the Cubic-S Instruction Manual, then follow section 8.2.1 for Installing the USB Communication Driver.                                                                                                    |
|   |            |                                                                                                    |

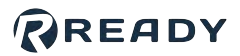

## **INSTALLING THE SAFETY CONTROLLER**

In these steps, you install your safety controller, a power supply, and terminal blocks for connecting safety input leads.

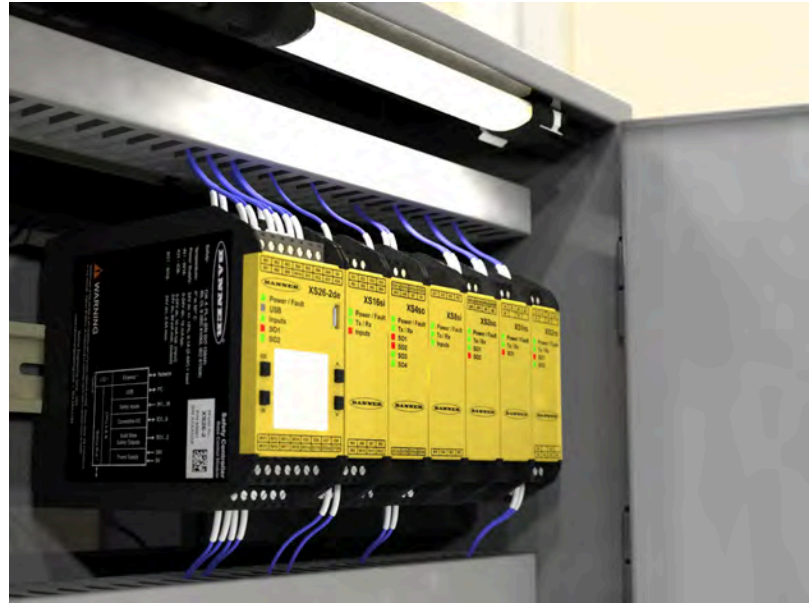

In an enclosure (i.e., safety cabinet), install these:

- DIN rail (as needed)
- The safety controller
- The 24V power supply
- Terminal blocks (as needed)
- DIN rail ends (to prevent terminal blocks from moving)

Note: See each product's manufacturer guides for installation instructions.

2 Install cord grips through the enclosure walls as needed to provide strain relief for I/O and power cables.

Connect the 24V power supply output to your safety controller power supply inputs.

Connect the 24V power supply to external power following power supply instructions.

Note: Confirm everything powers up, then disconnect the power supply from external power before moving on.

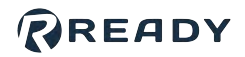

## **CONNECTING THE READY PENDANT**

In this section, you connect the READY pendant safety features to the robot through the safety controller. The READY pendant includes these safety outputs:

- 1. Key Switch (Robot Operation Mode)
- 2. Three-Position Enabling Switch
- 3. Emergency Stop Button

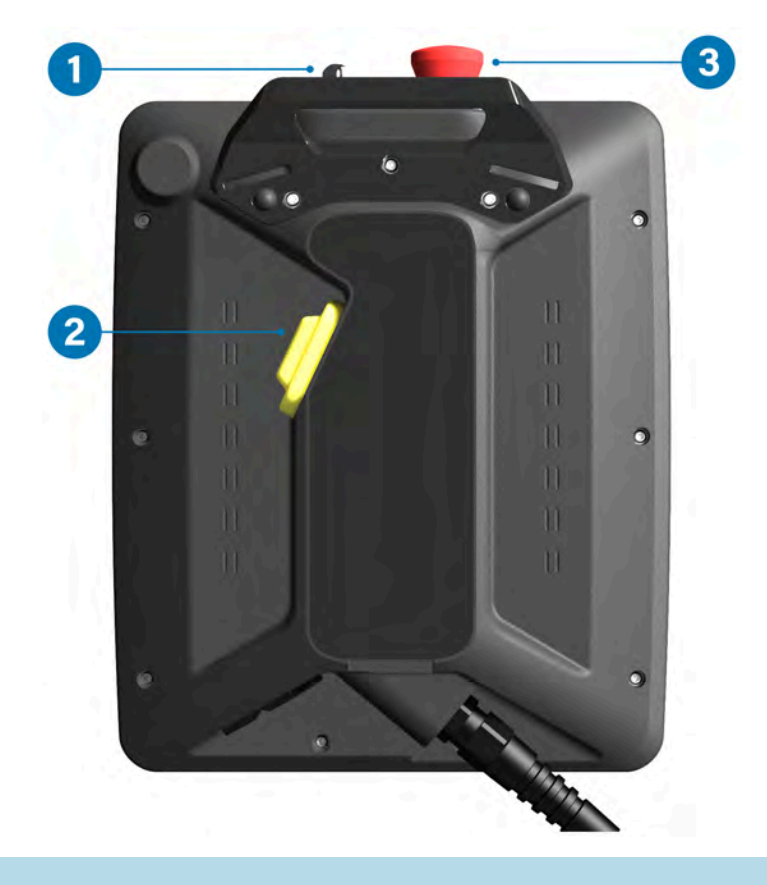

Tip: While following the steps in this section, refer to the given wiring diagrams and tables:

- For selected safety PLCs, see the wiring diagrams included in the <u>References</u>.
- For other safety PLCs, refer to the wiring diagram on the next page.

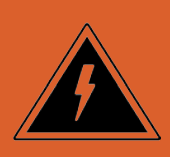

**Electric Shock Warning:** Disconnect all components from power sources before attempting this installation.

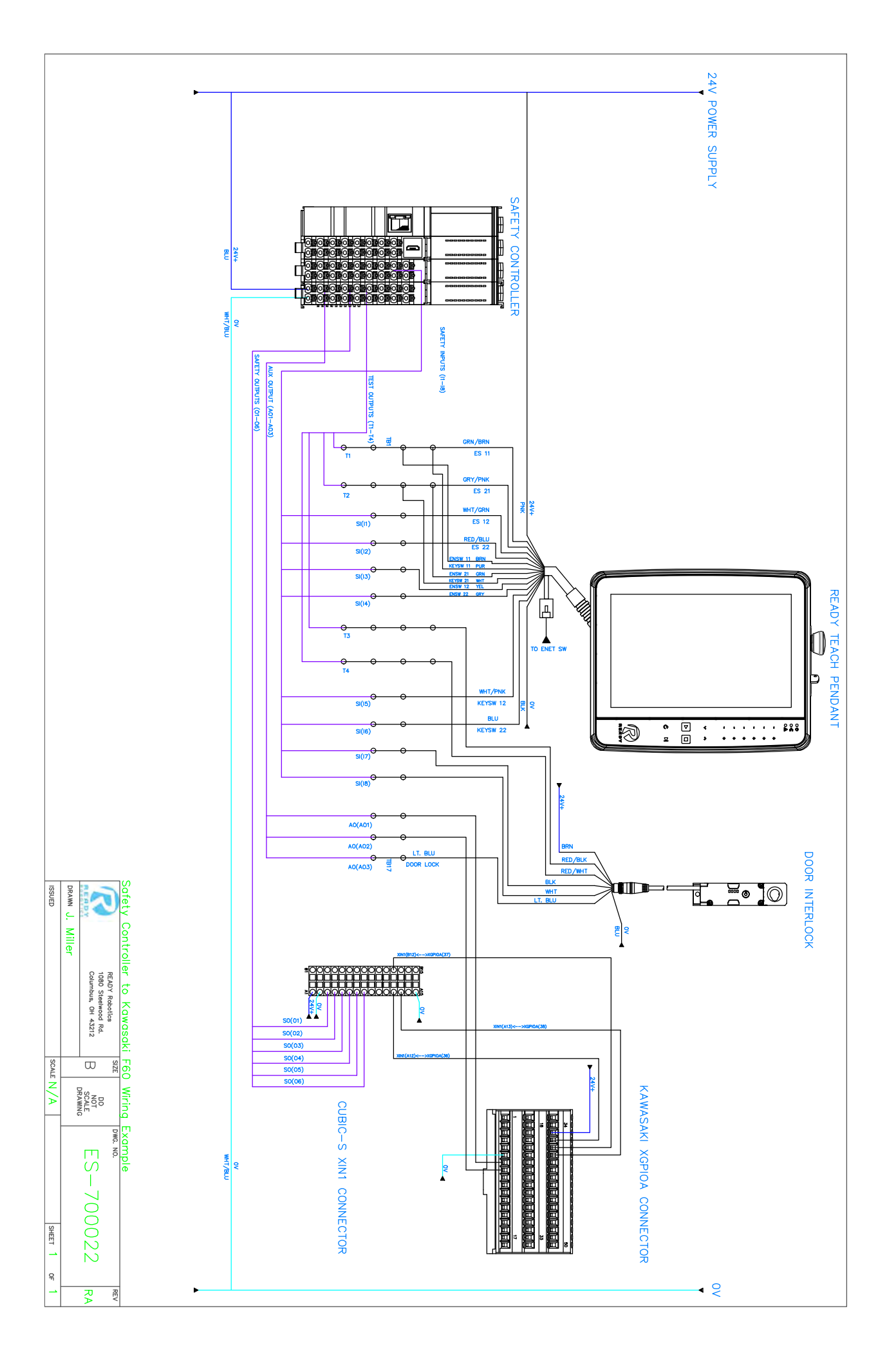

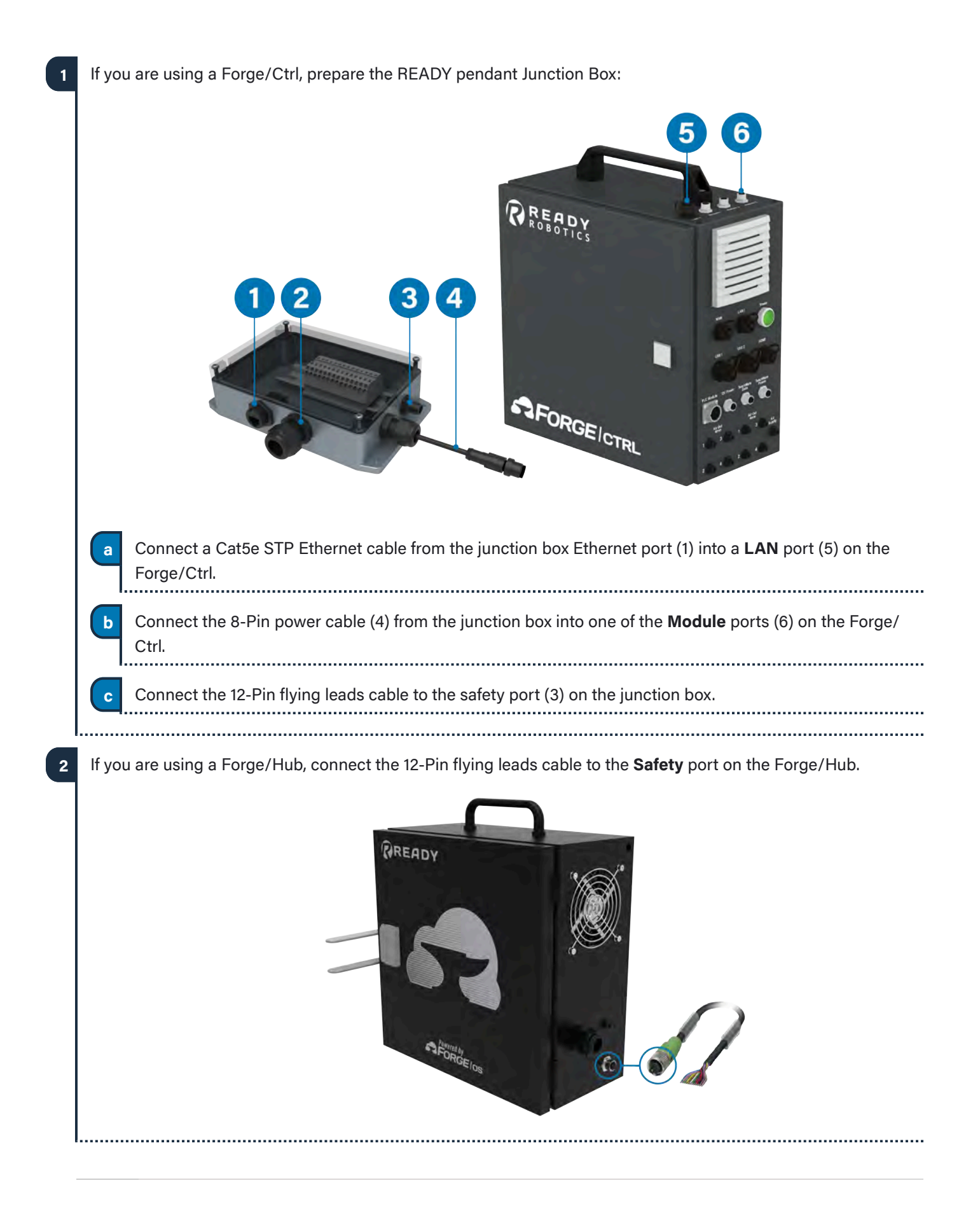

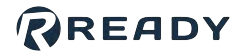

The flying leads go to your safety controller. For selected safety PLCs, see the wiring diagrams included in the 3 References before moving on. .....

Connect the flying leads to the safety controller according to the table below.

Important: Refer to safety controller documentation for proper use of safety test outputs. You can share a test output among different devices, but each channel of a device should use a different test output.

.....

| Safety Flying Leads | Function                           | Destination    |
|---------------------|------------------------------------|----------------|
| Brown               | Enabling Switch Circuit 1          | Test Output 1  |
| Blue                | Enabling Switch Circuit 1          | Safety Input 3 |
| White               | Enabling Switch Circuit 2          | Test Output 2  |
| Green               | Enabling Switch Circuit 2          | Safety Input 4 |
| Pink                | Emergency Stop Circuit 1           | Test Output 1  |
| Yellow              | Emergency Stop Circuit 1           | Safety Input 1 |
| Black               | Emergency Stop Circuit 2           | Test Output 2  |
| Grey                | Emergency Stop Circuit 2           | Safety Input 2 |
| Red                 | Key Switch Circuit 1               | Test Output 1  |
| Violet              | Key Switch Circuit 1               | Safety Input 5 |
| Grey/Pink           | Key Switch Circuit 2 Test Output 2 |                |
| Red/Blue            | Key Switch Circuit 2 Safety Input  |                |

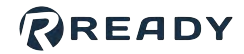

5

Wire the external safety fencing or other safeguard device to the safety controller:

| Function                     | Destination    |
|------------------------------|----------------|
| Fence Contact 11 (Circuit 1) | Test Output 3  |
| Fence Contact 12 (Circuit 1) | Safety Input 7 |
| Fence Contact 21 (Circuit 2) | Test Output 4  |
| Fence Contact 22 (Circuit 2) | Safety Input 8 |

.....

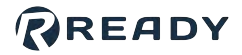

а

b

Follow the substeps below to connect the safety controller to the Kawasaki destinations in this table:

| Function                | 24V Power Supply | Cubic-S   | F60 (XGPIO Port) | Safety Controller  |
|-------------------------|------------------|-----------|------------------|--------------------|
| Euternal Dawar          | 24V              | XIN1(A1)  |                  |                    |
| External Power          | ٥V               | XIN1(A2)  |                  |                    |
| E dama l Daman          | 24V              | XOUT1(A1) |                  |                    |
| External Power          | 0V               | XOUT1(A2) |                  |                    |
|                         |                  | XIN1(A3)  |                  | Safety Output 1    |
| Pendant Emergency Stop  |                  | XIN1(A4)  |                  | Safety Output 2    |
| Dahat Oracad Maritarian |                  | XIN1(A5)  |                  | Safety Output 3    |
| Robot Speed Monitoring  |                  | XIN1(A6)  |                  | Safety Output 4    |
|                         |                  | XIN1(A7)  |                  | Safety Output 5    |
| Pendant Enable Switch   |                  | XIN1(A8)  |                  | Safety Output 6    |
| External Power          | 0V               |           | XGPIO(6)         |                    |
| Robot Speed Monitoring  |                  |           | XGPIO(7)         | Auxiliary Output 1 |
| Pendant Enable Switch   |                  |           | XGPIO(8)         | Auxiliary Output 2 |
|                         | 0V               | XIN1(A15) |                  |                    |
| External Power          | 24V              |           | XGPIO(35)        |                    |
|                         |                  | XIN1(A12) | XGPIO(36)        |                    |
| Tool Selection          |                  | XIN1(B12) | XGPIO(37)        |                    |
|                         |                  | XIN1(A13) | XGPIO(38)        |                    |

Unscrew and remove the top plate of the Cubic-S box to access the Cubic-S unit inside.

Make your own cabling for the 12 wires that go from the safety enclosure to the XIN1 terminals on the Cubic-S unit. Add ferrule ends to your wires to insert in terminal blocks.

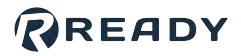

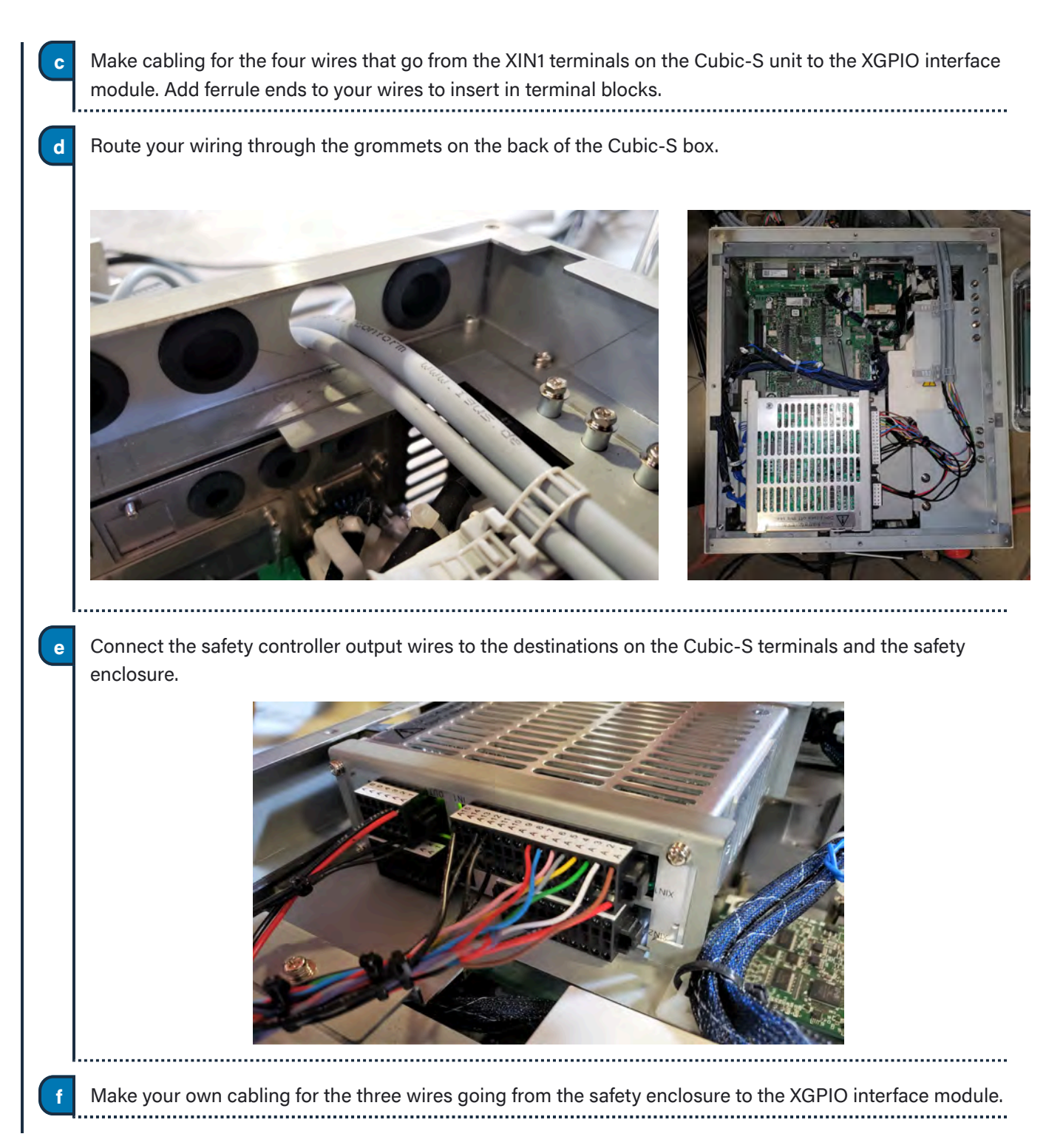

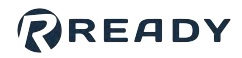

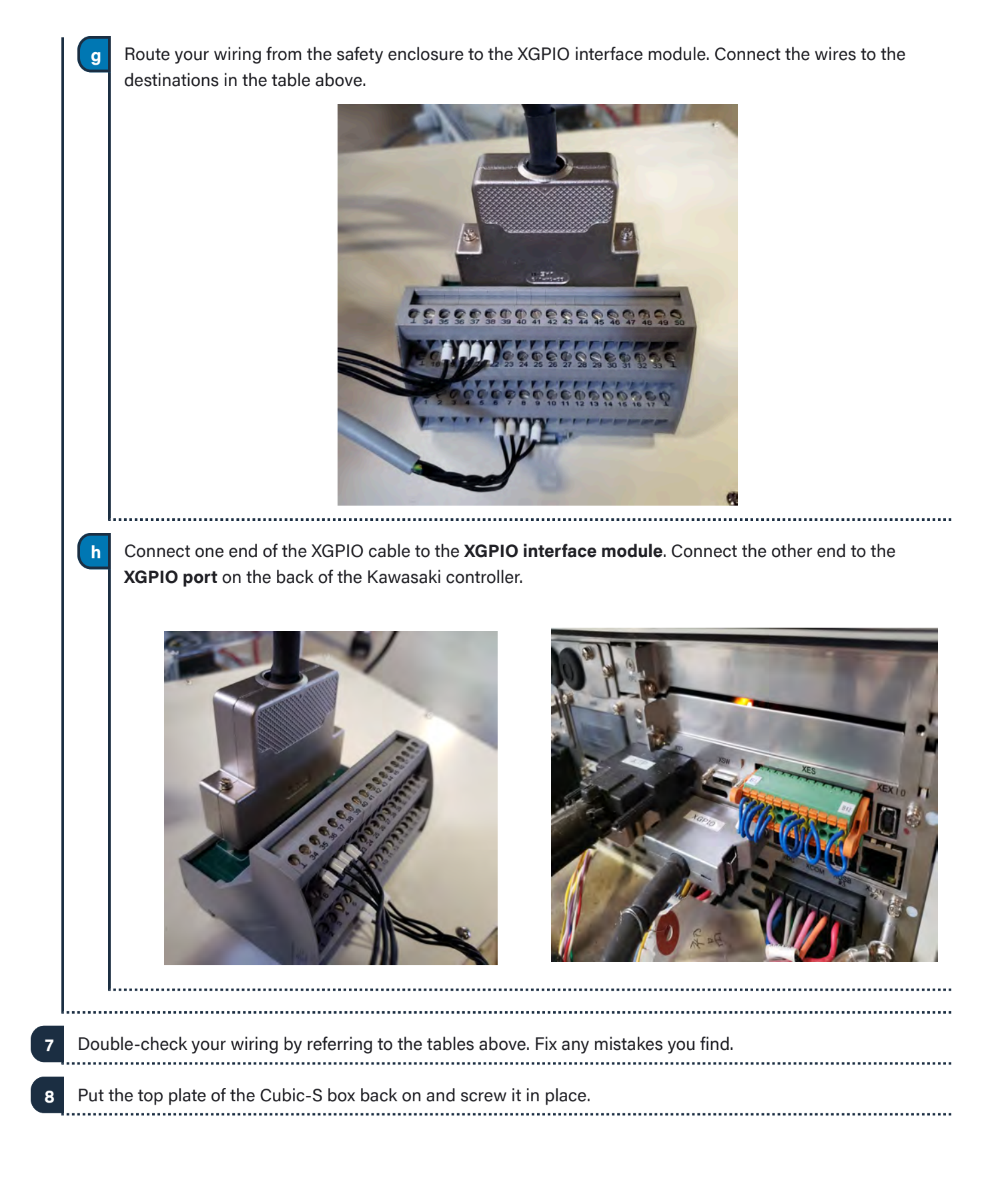

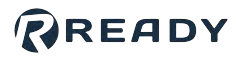

## **CONNECTING THE ROBOT TO FORGE/OS**

Forge/OS must communicate with the robot controller. This section helps you connect the IPC device and robot controller using an Ethernet cable.

- 1 Find a Ethernet cable (Cat5e STP) long enough to reach from the IPC to the robot controller.
- 2 Plug one end of the Ethernet cable into a LAN port on the IPC. Plug the other end into **Ethernet Port 1** in the front accessory panel of the F60 controller.

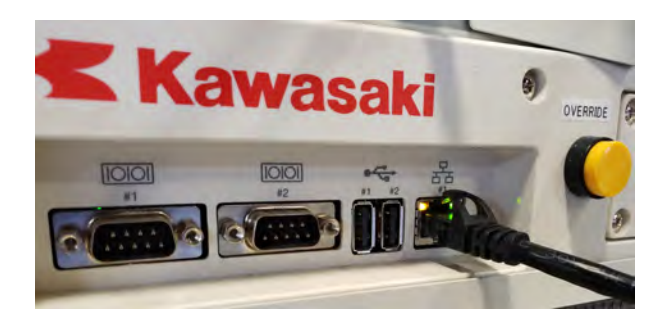

Power on your robot controller and IPC:

3

а

b

С

d

Connect the robot controller to power and power it on. Follow Kawasaki instructions for powering the controller.

Connect your IPC to a power source and power it on.

**Note:** If you are using a Forge/Ctrl, turn the Power Disconnect Switch to **ON**. Then press the green power button on the opposite side.

Connect your safety enclosure to a power source and power it on.

If there are issues, power off each device, disconnect from power supplies, and check your wiring.

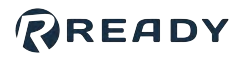

## **PROGRAMMING THE SAFETY CONTROLLER**

In this section, you program the safety controller (PLC) for the devices in your setup. Refer to safety controller documentation to install software, connect to the safety controller, and program it.

Tip: For selected safety PLCs, refer to the included program files and instructions in the References.

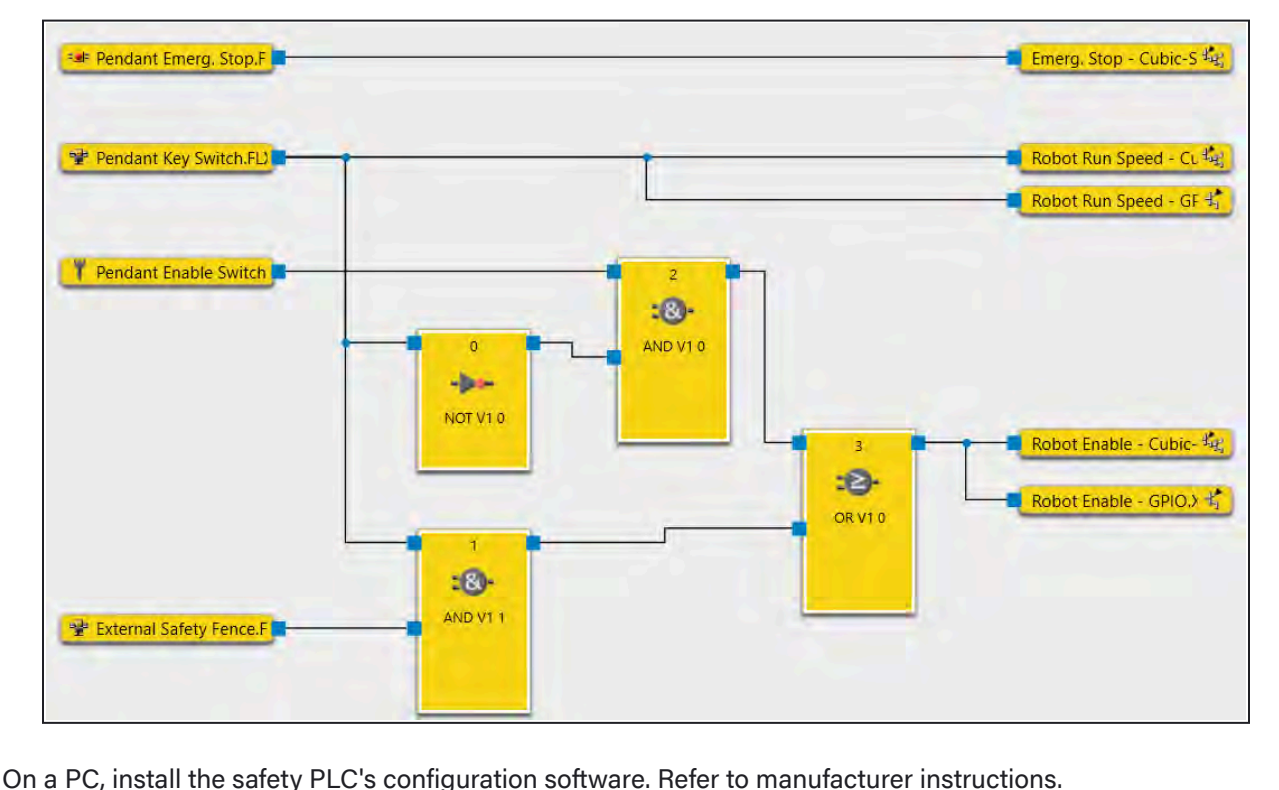

The safety logic you need follows after this example (made in SICK Safety Designer):

- 2 Connect your PC to the safety PLC following manufacturer instructions. Usually, you connect the PC through a USB or Ethernet cable.
  3 Open the configuration software on your PC. Select your safety PLC model and add-on modules as needed.
  4 Add the READY pendant and safeguard inputs in the software and give them descriptive names. Set them to the
- 4 Add the READY pendant and safeguard inputs in the software and give them descriptive names. Set them to the safety input terminals you wired earlier.

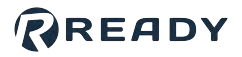

5 Add the PNP output signals. Set them to the safety output and auxiliary output terminals you wired earlier. The table below shows where each output goes and what it does.

| Safety PLC Outputs                    | Kawasaki<br>Destination | Function                                                                |
|---------------------------------------|-------------------------|-------------------------------------------------------------------------|
| Safety Outputs 1-2 (dual-<br>channel) | Cubic-S Input 1         | Emergency Stop to Cubic-S (HIGH=motion allowed)                         |
| Safety Outputs 3-4                    | Cubic-S Input 2         | Mode Switch to Cubic-S (HIGH=run speed allowed, LOW=teach speed limit)  |
| Safety Outputs 5-6                    | Cubic-S Input 3         | Enable Switch to Cubic-S (HIGH=motion allowed in teach mode)            |
| Auxiliary Output 1                    | GPIO Input 1 (I1)       | Mode Switch to robot (HIGH=run speed allowed,<br>LOW=teach speed limit) |
| Auxiliary Output 2                    | GPIO Input 2 (I2)       | Enable Switch to robot (HIGH=motion allowed in teach mode)              |
| L                                     |                         | '                                                                       |

а

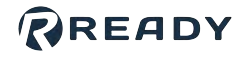

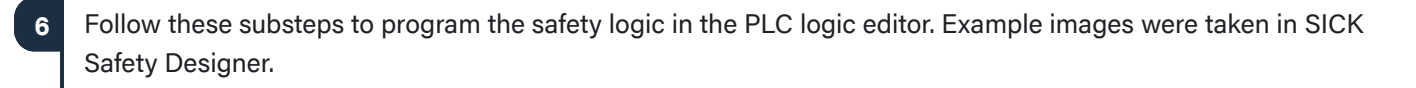

*Tip:* Refer to the <u>References</u> for more examples from other PLC brands.

In the logic editor or other programming window, add the input and output signals you configured. Usually, you can drag and drop them into the logic editor.

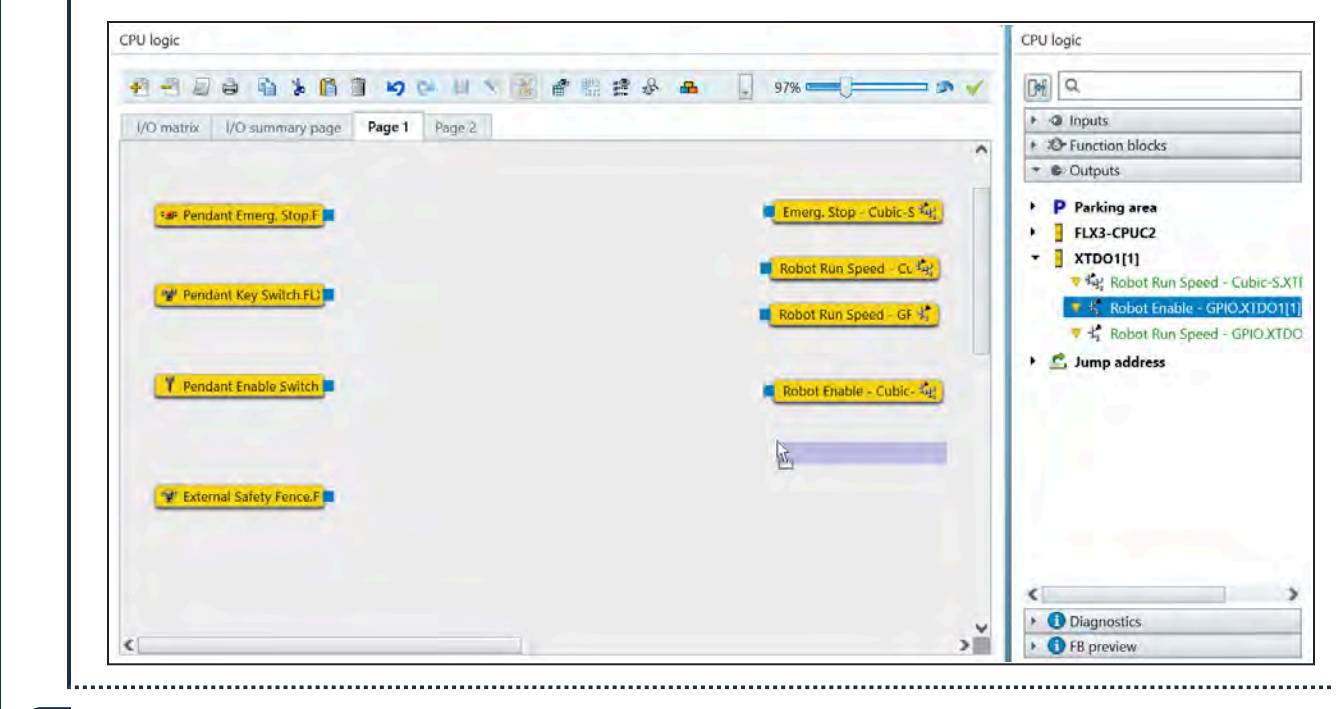

Add logic function blocks and connect the blocks to get the required safety logic.

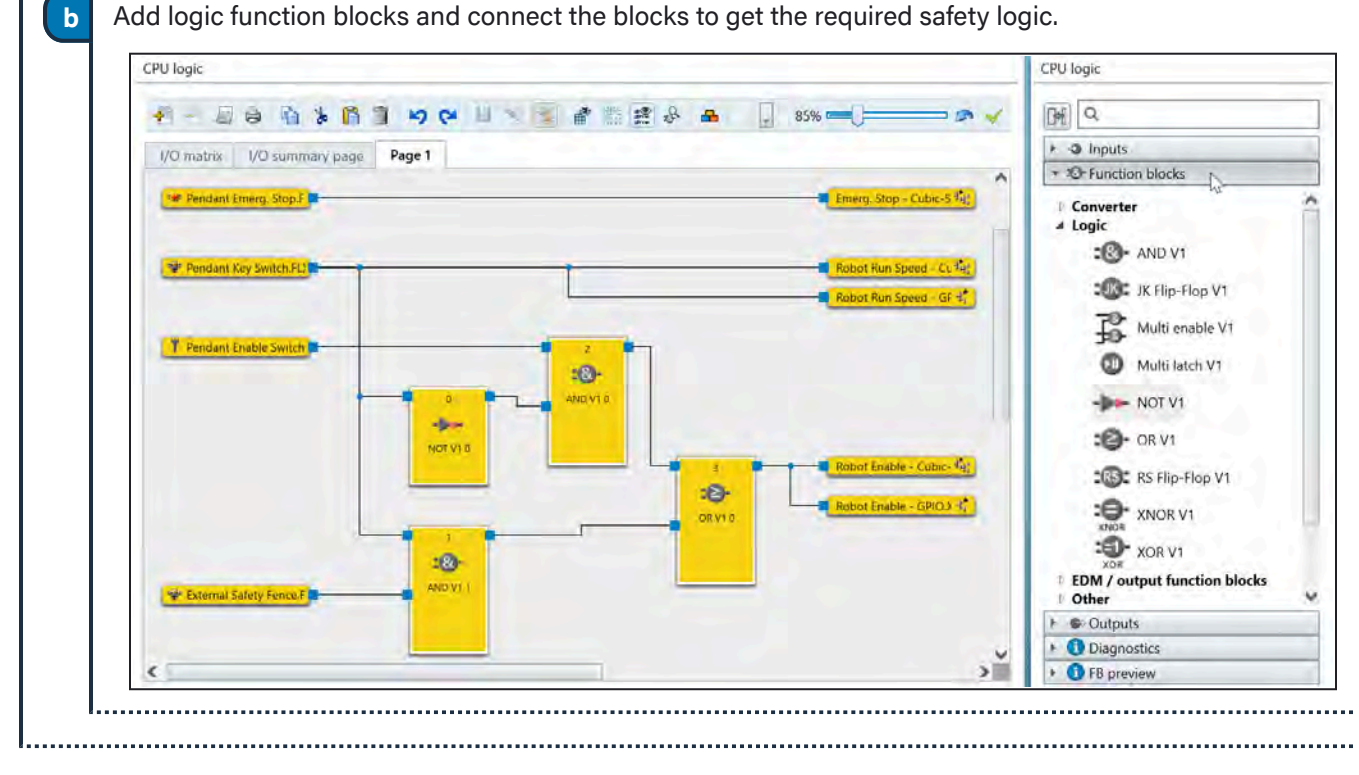

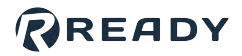

| Save the configuration file on your PC for safe keeping.                                            |                   |
|----------------------------------------------------------------------------------------------------|-------------------|
| 8 In the configuration software, login or connect to the safety controller and transfer your config | juration onto it. |
| 9 If applicable, set the safety controller to "Run" or "Auto" mode.                                 |                   |
| 10 Disconnect your PC from the safety controller.                                                   |                   |

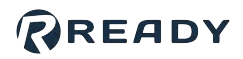

## SETTING UP THE ROBOT CONTROLLER

In this section, you set up the robot controller to prepare it for Forge/OS.

On the Kawasaki controller, Forge/OS uses digital outputs O5, O6, and O7 for tool setting on the Cubic-S unit. Follow these substeps to make sure those digital outputs are available:

a Press the MENU button on the Kawasaki pendant keypad.
 b Select the Monitor1 option. Tap the option on the screen or highlight it with the keypad arrows and press ENTER.

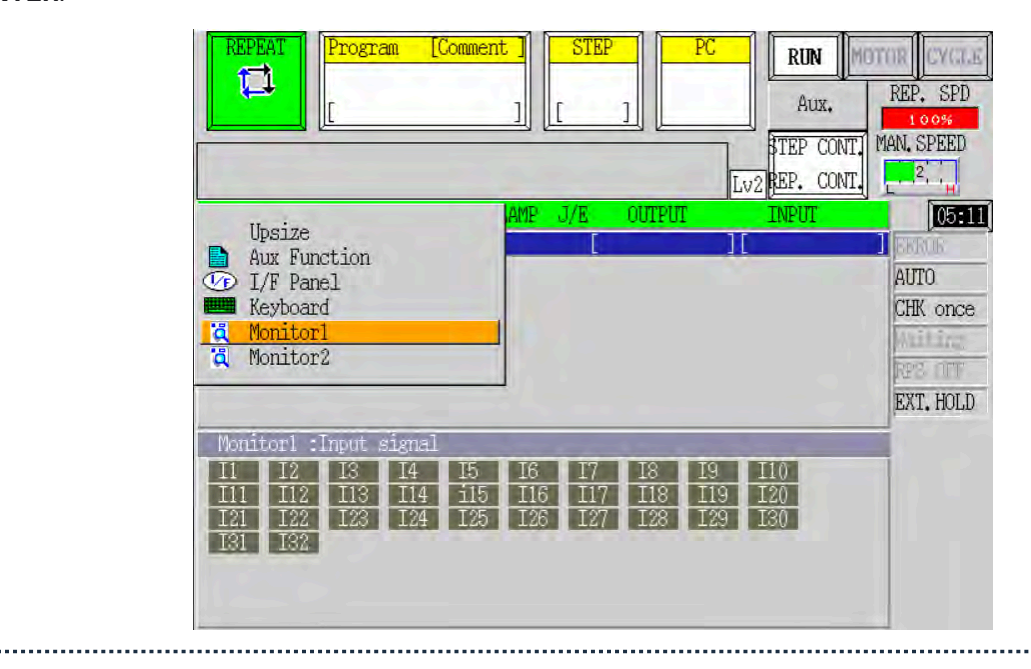

![](_page_25_Picture_1.jpeg)

![](_page_25_Picture_2.jpeg)

![](_page_26_Picture_1.jpeg)

![](_page_27_Picture_1.jpeg)

![](_page_27_Picture_2.jpeg)

![](_page_28_Picture_1.jpeg)

![](_page_28_Picture_2.jpeg)

![](_page_29_Picture_1.jpeg)

![](_page_29_Figure_2.jpeg)

![](_page_30_Figure_1.jpeg)

|       | Press the ENTER button on the Kawasaki pendant.                                                                                                    |  |
|-------|----------------------------------------------------------------------------------------------------|--|
|       | REPEAT     Program     [Comment]     STEP     PC     RUN     RUN       []     []     []     []     []     []     []     []     []     []     []     []     []     []     []     []     []     []     []     []     []     []     []     []     []     []     []     []     []     []     []     []     []     []     []     []     []     []     []     []     []     []     []     []     []     []     []     []     []     []     []     []     []     []     []     []     []     []     []     []     []     []     []     []     []     []     []     []     []     []     []     []     []     []     []     []     []     []     []     []     []     []     []     []     []     []     []     []     []     []     []     []     []     []     []     []     []     []     []     []     []     []     []     []     []     []     []     []     []     []     []     []     []     []     []     []     []     []                                                                                                    |  |
|       | Set TEACH mode and TEACH LOCK to ON.                                                                                                    |  |
|       | Aux,:System:Network Setting 1/ 2<br>Port 1                                                                                                    |  |
|       | IP Address       172.16.255.251         Host Name                                                                                                    |  |
|       | MAC Address eth0 00:09:0F:03:01:12<br>Network Address 0, 0, 0, 0                                                                                                    |  |
|       | Undo Next Pare<br>Sets Subnet Mask<br>Input range : [0 - 255]                                                                                                    |  |
| _ I., |                                                                                                    |  |
| :     | Tan <b>Vas</b> to confirm the sottings. Then set the Kawasaki pendant aside                                                                                                    |  |
| i     | Tap Yes to confirm the settings. Then set the Kawasaki pendant aside.         Image: Comment in the settings in the setting is the setting in the setting is the setting is th |  |
| i     | Tap Yes to confirm the settings. Then set the Kawasaki pendant aside.                                                                                                    |  |
| i     | Tap Yes to confirm the settings. Then set the Kawasaki pendant aside.                                                                                                    |  |
| i     | Tap Yes to confirm the settings. Then set the Kawasaki pendant aside.                                                                                                    |  |
| i     | Tap Yes to confirm the settings. Then set the Kawasaki pendant aside.                                                                                                    |  |
| i     | Tap Yes to confirm the settings. Then set the Kawasaki pendant aside.         Image: Star in the settings. Then set the Kawasaki pendant aside.         Image: Star in the settings. Then set the Kawasaki pendant aside.         Image: Star in the setting.         Image: Star in the setting.                                                                                                    |  |

![](_page_32_Picture_1.jpeg)

## SIGNING IN TO FORGE/OS

Follow these steps to pair the READY pendant with the IPC and sign in to Forge/OS 5.

If you need to install Forge/OS 5 on your IPC, stop here and follow all the steps in <u>Appendix A</u>, then come back to these steps.

Tip: Forge/OS 5 is installed on all Forge/Ctrls and Forge/Hubs shipped after June 1, 2021.

The READY pendant automatically finds and pairs with the IPC. The three LEDs on the screen help you track the status:

- **Pendant Network Connection**: This condition is satisfied when the READY pendant has a valid network connection (i.e., the Ethernet cable is plugged in).
- Forge/OS IPC Detected: This condition is satisfied when the READY pendant detects a Forge/OS IPC on the network.
- Forge/OS IPC Paired: This condition is satisfied when the READY pendant successfully pairs with the IPC. If pairing fails, it is automatically retried indefinitely.

When a condition is not satisfied, the LED is red. When a condition is in progress of becoming satisfied, a spinner around a READY logo appears to the right of the text. When a condition becomes satisfied, the LED turns green.

![](_page_32_Picture_12.jpeg)

The UI shows the real-time state of each step. For example, if the pendant loses its network connection during

![](_page_33_Picture_1.jpeg)

pairing, all steps become undone.

If the READY pendant spends more than 60 seconds on any step, troubleshooting text displays. Common things to check are if the READY pendant network cable is plugged in, if the IPC is powered on, if the READY pendant and IPC are connected to the same network, and if there's only one READY pendant and one IPC on that network.

3

4

Tap Admin and sign in. The default Admin password is "forgeadmin".

![](_page_33_Picture_6.jpeg)

If Forge/OS is inactive, it opens the Settings app and prevents you from opening other apps. If you see the screen below, follow <u>Activating Forge/OS with a License Code</u> in Appendix A.

| Settings                   | 0 |
|----------------------------|---|
| Network                    | > |
| Fieldbus Configuration     | > |
| General Settings           | > |
| Remote Access              | > |
| System Update              |   |
| Package Manager            | > |
| License (EXPIRED/ (WYALLD) | > |
| System Information         | > |
|                            |   |

With Forge/OS active, move on to the next section.

.....

![](_page_34_Picture_1.jpeg)

## **GETTING THE CUBIC-S FILE FROM FORGE/OS**

In these steps you start to add the robot in Forge/OS and get a Cubic-S parameters file based on your selected robot.

![](_page_34_Picture_4.jpeg)

![](_page_35_Picture_1.jpeg)

3 Use the **Filter by** dropdown to show robot options. Select the **Kawasaki industrial robot** option and tap **NEXT** to continue.

![](_page_35_Picture_3.jpeg)

![](_page_36_Picture_1.jpeg)

| 4 | Select the robot controller model, then select the robot model. You can fill in the other information later.                                                 |
|---|----------------------------------------------------------------------------------------------------|
|   | Kawasaki robot ⑦                                                                                                    |
|   | Device Name IP Address                                                                                                    |
|   | Description                                                                                                    |
|   | Controller Model Robot Model                                                                                                    |
|   | Force Sensor Device                                                                                                    |
|   | Copy the Configuration Files<br>Insert a 2GB flash drive into the Forge/OS IPC to copy the configuration files needed to<br>complete the setup of your robot |
|   | Click START to begin transfer                                                                                                    |
|   | START TRANSFER                                                                                                    |
|   |                                                                                                    |
|   | Required Field                                                                                                    |
|   | CANCEL                                                                                                    |
| 5 | Insert a USB flash drive into the IPC as instructed on the screen. Use an empty flash drive with at least 2GB of storage.                                    |
|   | Tip: Do not connect the USB flash drive to the <b>READY pendant</b> .                                                                                        |
| 6 | Tap <b>Start Transfer</b> and wait for it to finish.                                                                                                    |
| 7 | Remove the USB flash drive when prompted.                                                                                                    |
|   |                                                                                                    |

![](_page_37_Picture_1.jpeg)

## **TRANSFERRING CUBIC-S PARAMETERS**

In this section you transfer the Cubic-S parameters file from Forge/OS to the Cubic-S unit in the Kawasaki controller.

Find your Type A-to-B USB 2.0 cable. Connect the USB B-side of the cable to the Cubic-S port on the front of the Kawasaki controller.

![](_page_37_Picture_5.jpeg)

- 2 Connect the USB A-side of the cable to your Windows PC with CS-Configurator installed on it.
- Connect the USB flash drive with the Cubic-S file to the Windows PC.
  - On the Windows PC, open CS-Configurator.

5

In the Operation Menu, click **Open File**. Then find the and open the file called "CubicSConfig.txt" on the USB drive (*USB-Drive:\forge-os\ready-kawasaki-driver\CubicSConfig.txt*).

.....

| ver.04.01.00.20                   |                                    |                           | No. /                        | Classification | Name                                                                        | Unit        | Value |  |
|-----------------------------------|------------------------------------|---------------------------|------------------------------|----------------|-----------------------------------------------------------------------------|-------------|-------|--|
| Read Cubic-S<br>Parameters        | Open File                          | Robot Data<br>Writing     | 1201<br>1202<br>1203<br>1500 | System         | Robot Name<br>Cubic-S Version<br>Cubic-S Specification(V2)<br>Parameter CRC | +<br>+<br>- | 0     |  |
| Verify Cubic-S<br>Parameters      | Verify File<br>Parameters          | Save All Data             |                              |                | 1.1                                                                         |             |       |  |
| Write<br>Parameters to<br>Cubic-S | Save File                          | Get Version               |                              |                |                                                                             |             |       |  |
| Read Robot<br>Parameters          | Display the<br>Monitoring<br>Area  | 3.0<br>Set Versión<br>3.0 |                              |                |                                                                             |             |       |  |
|                                   | Display the<br>Current<br>Position | Version 2<br>Version 3.0  |                              |                |                                                                             |             |       |  |
|                                   | Settings                           | Set Version               |                              |                |                                                                             |             |       |  |

![](_page_38_Picture_1.jpeg)

6 In the Operation Menu, click **Read Robot Parameters**. This reads robot information from the robot controller. It may take up to 30 seconds.

|                                   |                                    |                           |   | NO.  | Classification | Name                                       | Unit | Value                 |                                          |                             |
|-----------------------------------|------------------------------------|---------------------------|---|------|----------------|--------------------------------------------|------|-----------------------|------------------------------------------|-----------------------------|
| and a second                      |                                    |                           | ^ | 1201 | System         | Robot Name                                 | -    | a land a start of the |                                          | Second Second Second Second |
| Read Cubic-S                      | Open File                          | Robot Data                |   | 1202 |                | Cubic-S Version                            | •    | CSUV010333305         | 2013/01/11 12:00 70de:70de CSUW010333305 | 2013/01/11 12:00 c44f;c44f  |
| Tarancero                         |                                    | winning                   |   | 1203 | 4              | Cubic-S Specification(V2)<br>Parameter CRC | -    | 2435871930            |                                          |                             |
| Verify Cubic-S<br>Parameters      | Verify File<br>Parameters          | Save All Data             |   |      | 1              |                                            |      |                       |                                          |                             |
| Write<br>Parameters to<br>Cubic-S | Save File                          | Get Vention               |   |      |                |                                            |      |                       |                                          |                             |
| Read Robot<br>Paramulars          | Display the<br>Monitoring<br>Area  | 3.0<br>Set Version<br>3.0 |   |      |                |                                            |      |                       |                                          |                             |
|                                   | Display the<br>Current<br>Position | Version 2 0               |   |      |                |                                            |      |                       |                                          |                             |
|                                   | Settings                           | Set Version               |   |      |                |                                            |      |                       |                                          |                             |
| Verify Robot<br>Parameters        | Offline Mode                       | ·                         | ~ |      |                |                                            |      |                       |                                          | Update                      |

**Note:** If this is your first time connecting to the Kawasaki controller, you need to install the **Kawasaki USB driver**. Follow Kawasaki Cubic-S instructions for installing the USB communication driver.

In the Operation Menu, click **Read Tool Data**. This reads tool information from the robot controller.

| Ver | 04.01.00.20                       |                                    |                           |   | No.  | Classification | Name                      | Unit | Value       |                                           |                           |        |
|-----|-----------------------------------|------------------------------------|---------------------------|---|------|----------------|---------------------------|------|-------------|-------------------------------------------|---------------------------|--------|
|     | Part Califord                     |                                    |                           | ^ | 1201 | System         | Robot Name                | -    | RS007L-A001 | 2012/01/11 12:00 704+ 704+ 05104010222205 | 2012/01/01 12:00 +4/4+4/4 | 5 I. I |
|     | Parameters                        | Open File                          | Writing                   |   | 1202 |                | Cubic-S Specification(V2) | •    | 0           | 2013/01/11/12/00 7000 7000 230/10/033300  | 201301/11/12:00 0441/0441 | B      |
|     |                                   |                                    |                           |   | 1500 |                | Parameter CRC             | -    | 4090790507  |                                           |                           | R - 1  |
|     | Verify Cubic-S<br>Parameters      | Verify File<br>Parameters          | Save All Data             |   |      |                |                           |      |             |                                           |                           |        |
|     | Write<br>Parameters to<br>Cubic-S | Save File                          | Gat Varian                |   |      |                |                           |      |             |                                           |                           |        |
|     | Read Robot<br>Parameters          | Display the<br>Monitoring<br>Area  | 3.0<br>Set Version<br>3.0 |   |      |                |                           |      |             |                                           |                           |        |
| [   | Read Tool<br>Data                 | Display the<br>Current<br>Position | Version 2 *               |   |      |                |                           |      |             |                                           |                           |        |
| L   |                                   | Settings                           | Set Version               |   |      |                |                           |      |             |                                           |                           |        |
|     | Verify Robot<br>Parameters        | Offline Mode                       |                           | ~ |      |                |                           |      |             |                                           | Update                    | Can    |
| -0  | onfigurator                       |                                    |                           |   |      |                |                           |      |             |                                           |                           |        |
|     |                                   |                                    |                           |   |      |                |                           |      |             |                                           |                           |        |

![](_page_39_Picture_1.jpeg)

In the Parameter Tree View, expand Monitoring Common Settings. Click Tool ID/ No. Table. Map the Tool No.'s to what's listed in the image below (with Tool0 = 10, Tool1 = 11, Tool2 = 12, ... Tool7 = 17, Tool8 = 10, Tool9 = 11, ... Tool15 = 17, Tool16 = 10, ... Tool23 = 17, Tool24 = 10, ... Tool31 = 17). Then click Update.

![](_page_39_Figure_3.jpeg)

In the Operation Menu, click **Write Parameters to Cubic-S**. This saves the safety information to the Cubic-S unit.

| Ve           | er:04.01.00.20                    |                                    |                           |    | No.                          | Classification | Name                                                                      | Unit           | Value                                                                                                    |             |
|--------------|-----------------------------------|------------------------------------|---------------------------|----|------------------------------|----------------|---------------------------------------------------------------------------|----------------|----------------------------------------------------------------------------------------------------|-------------|
| Operation M  | Read Cubic-S<br>Parameters        | Open File                          | Robot Data<br>Writing     | ^  | 1201<br>1202<br>1203<br>1500 | System         | Robot Name<br>Cubic-S Version<br>Cubic-S Specification(V<br>Parameter CRC | -<br>-<br>2) - | R5007L-A001<br>CSUV010333305 2013/01/11 12:00 70de:70de CSUW010333305 2013/01/11 12:0<br>0<br>19659309631 | 0 c44f;c44f |
| enu Pa       | Verify Cubic-S<br>Parameters      | Verify File<br>Parameters          | Save All Data             |    |                              |                |                                                                           |                |                                                                                                    |             |
| rameter Tree | Write<br>Parameters to<br>Cubic-S | Save File                          | Get Version               |    |                              |                |                                                                           |                |                                                                                                    |             |
| View         | Read Robot<br>Parameters          | Display the<br>Monitoring<br>Area  | 3.0<br>Set Version<br>3.0 |    |                              |                |                                                                           |                |                                                                                                    |             |
|              | Read Tool<br>Data                 | Display the<br>Current<br>Position | Version 2 0               |    |                              |                |                                                                           |                |                                                                                                    |             |
|              |                                   | Settings                           | Set Version               | 18 |                              |                |                                                                           |                |                                                                                                    |             |
|              | Verify Robot<br>Parameters        | Offline Mode                       |                           | Ŷ  |                              |                |                                                                           |                |                                                                                                    | Update      |
| CS-0         | Configurator                      |                                    |                           |    |                              |                |                                                                           |                |                                                                                                    |             |
|              |                                   |                                    |                           |    |                              |                |                                                                           |                |                                                                                                    |             |
|              |                                   |                                    |                           |    |                              |                |                                                                           |                |                                                                                                    |             |

CS-Configurator asks you to enter your password. Enter the password (the default password is "khi"). Wait for the writing to finish.

| Password         | ×  |
|------------------|----|
| urrent password. |    |
|                  | _  |
|                  |    |
| OK               |    |
|                  | ok |

When you see "Writing to Cubic-S is done," wait for at least 5 seconds, then power off the robot controller.

Wait for at least 5 seconds, then power on the robot controller.

11

12

![](_page_40_Picture_1.jpeg)

| Disconnect the USB A-to-B cable from your Windows PC and the Cubic-S port. |
|----------------------------------------------------------------------------|
| 7                                                                          |
| Į                                                                          |

![](_page_41_Picture_1.jpeg)

## **ADDING THE ROBOT IN DEVICE CONFIGURATION**

In these steps, you save the robot in the Device Configuration app and finish the setup.

| 1 | In Forge/OS, finish entering your device information:                                                                                                    |
|---|----------------------------------------------------------------------------------------------------|
|   | a Give your device a name.                                                                                                    |
|   | b If you are using the READY-made <b>Forge/Ctrl</b> , enter the IP Address <b>172.16.255.251</b> . If you are using the READY-made <b>Forge/Hub</b> , enter the IP Address <b>192.168.1.20</b> . If the IP address you assigned to the robot is different, enter that. |
|   |                                                                                                    |
| 2 | In Forge/OS, confirm your device settings and tap <b>SAVE</b> . Forge/OS attempts to connect with the robot controller for up to 20 seconds.                                                                                                    |
|   | <b>Note:</b> When you first connect to a robot, it's normal to see some robot errors and/or warnings on the <b>READY pendant</b> . Ignore these for now. You will clear them after you finish adding the robot to Forge/OS.                                            |
|   | a If the robot controller fails to connect, you see this pop-up.                                                                                                    |
|   | Robot Configuration Error X<br>Timed Out Waiting For Driver Communication.                                                                                                    |
|   | Click <b>DISMISS</b> , do the following, then try to tap <b>SAVE</b> again:                                                                                                    |
|   | <ul> <li>Check the Ethernet connection between the robot controller and IPC.</li> </ul>                                                                                                    |
|   | <ul> <li>Check the network settings on the robot controller.</li> <li>Check if the robot controller is on and in the correct energing mode (in outs or remote mode).</li> </ul>                                                                                        |
|   | <ul> <li>Check if the robot controller is off and in the correct operating mode (in auto of remote mode).</li> <li>Select the correct robot controller and robot models in Device Configuration.</li> </ul>                                                            |
| 3 | When the robot connects, you can add Tool Center Points (TCPs) or Payloads for the robot. You can come back to this later by editing the device's configuration. Tap <b>SAVE</b> to continue.                                                                          |
|   | <i>Note:</i> The default TCP is at the robot's tool flange. The default Payload is zero.                                                                                                    |

а

![](_page_42_Picture_1.jpeg)

|                                   | 11 TCP                                                                                                    |                                   | Offset       |                                                                                                    |          |          |           |
|-----------------------------------|----------------------------------------------------------------------------------------------------|-----------------------------------|--------------|----------------------------------------------------------------------------------------------------|----------|----------|-----------|
|                                   | Default                                                                                                    |                                   | (0, 0, 0) mm |                                                                                                    |          |          |           |
|                                   |                                                                                                    |                                   |              |                                                                                                    |          |          |           |
|                                   |                                                                                                    |                                   |              |                                                                                                    |          |          |           |
|                                   | 1-1 of 1                                                                                                    |                                   |              |                                                                                                    |          |          |           |
|                                   |                                                                                                    |                                   |              |                                                                                                    |          |          |           |
|                                   | 11 Payload                                                                                                    |                                   | †1 Mass      |                                                                                                    |          |          |           |
|                                   | Default                                                                                                    |                                   | 0 kg         |                                                                                                    |          |          |           |
|                                   |                                                                                                    |                                   |              |                                                                                                    |          |          |           |
|                                   |                                                                                                    |                                   |              |                                                                                                    |          |          |           |
| <i>stional):</i> Set up the robot | controller's Input/                                                                                                    | Output (IC                        | ) signals    | tor use                                                                                                    | in the D |          |           |
| nvas.                             |                                                                                                    |                                   |              |                                                                                                    |          | evice Co | ntrol Pan |
| ıvas.                             |                                                                                                    |                                   |              |                                                                                                    | _        | evice Co | ntrol Pan |
| ivas.                             | Input S                                                                                                    | ignals                            | 0            | utput Signals                                                                                                    |          | evice Co | ntrol Pan |
| ivas.                             | Input S                                                                                                    | ignals                            | 0            | utput Sīgnals                                                                                                    | Q        | evice Co | ntrol Pan |
| ivas.                             | Input S<br>Signals                                                                                                    | ignals<br>Display Name            | 0            | utput Signals<br>Data Type                                                                                                 | Q<br>DCP | evice Co | ntrol Pan |
| ıvas.                             | Input S<br>Signais<br>CL0                                                                                                    | ignals<br>Display Name            | 0            | utput Signals<br>Data Type<br>BOOL                                                                                         | Q<br>DCP | evice Co | ntrol Pan |
| ıvas.                             | Input S<br>Signale<br>CL0<br>CL1                                                                                                    | ignals<br>Display Name            | 0            | Data Type<br>Bool.                                                                                                    | Q<br>BCP | evice Co | ntrol Pan |
| ıvas.                             | Input S<br>Signais<br>CL0<br>CL1<br>CL2                                                                                                    | ignals<br>Display Name            |              | Data Type<br>BOOL<br>BOOL<br>BOOL                                                                                          | Q<br>00P | evice Co | ntrol Pan |
| ıvas.                             | Input S<br>Signate<br>CL0<br>CL1<br>CL2<br>CL3                                                                                                    | ignals<br>Display Name            |              | Data Type<br>BOOL<br>BOOL<br>BOOL<br>BOOL                                                                                  | Q<br>100 | evice Co | ntrol Pan |
| ivas.                             | Input S<br>Signals<br>CL0<br>CL1<br>CL2<br>CL3<br>CL4                                                                                                    | ignals<br>Display Name            |              | Data Type<br>BOOL<br>BOOL<br>BOOL<br>BOOL<br>BOOL                                                                          | a<br>    | evice Co | ntrol Pan |
| ıvas.                             | Signals<br>CLO<br>CL1<br>CL2<br>CL3<br>CL4<br>CL5                                                                                                    | ignals<br>Display Name            |              | Data Type<br>BOOL<br>BOOL<br>BOOL<br>BOOL<br>BOOL<br>BOOL                                                                  |          | evice Co | ntrol Pan |
| ivas.                             | Input S<br>Signals<br>CL0<br>CL1<br>CL2<br>CL3<br>CL4<br>CL4<br>CL5<br>CL6                                                                                                    | ignals<br>Display Name            |              | Data Type<br>BOOL<br>BOOL<br>BOOL<br>BOOL<br>BOOL<br>BOOL<br>BOOL<br>BOO                                                   |          | evice Co | ntrol Pan |
| ivas.                             | Input S<br>Signale<br>CL0<br>CL1<br>CL2<br>CL3<br>CL4<br>CL4<br>CL5<br>CL8<br>CL7                                                                                                    | ignals<br>Display Name            |              | Data Type<br>BOOL<br>BOOL<br>BOOL<br>BOOL<br>BOOL<br>BOOL<br>BOOL                                                          |          | evice Co | ntrol Pan |
| vas.                              | Input S<br>Signais<br>CL0<br>CL1<br>CL2<br>CL3<br>CL4<br>CL5<br>CL6<br>CL6<br>CL7<br>DL0                                                                                                    | ignals Display Name               |              | Data Type<br>BOOL<br>BOOL<br>BOOL<br>BOOL<br>BOOL<br>BOOL<br>BOOL<br>BOO                                                   |          | evice Co | ntrol Pan |
| vas.                              | Input S<br>Signate<br>CL-0<br>CL-1<br>CL-2<br>CL-3<br>CL-4<br>CL-5<br>CL-6<br>CL-7<br>DL-0<br>DL-1                                                                                                    | ignals Display Name               |              | Dete Type<br>BOOL<br>BOOL<br>BOOL<br>BOOL<br>BOOL<br>BOOL<br>BOOL<br>BOO                                                   |          | evice Co | ntrol Pan |
| vas.                              | Signals         Input S           Signals         1           CL0         1           CL1         1           CL2         1           CL4         1           CL5         1           CL7         1           DL0         1           DL1         1                                                                                                    | ignals Display Name  Display Name |              | Data Type<br>BOOL<br>BOOL<br>BOOL<br>BOOL<br>BOOL<br>BOOL<br>BOOL<br>BOO                                                   |          | evice Co | ntrol Pan |
| ivas.                             | Bigmails         Imput S           Bigmails         1           CL.0         1           CL.1         1           CL.2         1           CL.4         1           CL.5         1           CL.4         1           CL.5         1           CL.7         1           DL.0         1           DL.1         1           DL.2         1           DL.3         1                                         | ignals<br>Display Name            |              | Utput Signals<br>Data Type<br>BOOL<br>BOOL<br>BOOL<br>BOOL<br>BOOL<br>BOOL<br>BOOL<br>BOOL<br>BOOL<br>BOOL<br>BOOL<br>BOOL |          | evice Co | ntrol Pan |
| nvas.                             | Signais         Input S           Signais         1           CL0         1           CL2         1           CL3         1           CL4         1           CL5         1           CL6         1           CL7         1           DL0         1           DL2         1           DL3         1                                                                                                    | ignals Display Name  Display Name |              | Data Type<br>BOOL<br>BOOL<br>BOOL<br>BOOL<br>BOOL<br>BOOL<br>BOOL<br>BOO                                                   |          | evice Co | ntrol Pan |
| ivas.                             | Signals         Input S           Signals         1           CL0         1           CL2         1           CL3         1           CL4         1           CL5         1           CL6         1           CL7         1           DL0         1           DL1         1           DL2         1           DL4         1           DL4         1                                                       | ignats Display Name               |              | Date Type<br>BOOL<br>BOOL<br>BOOL<br>BOOL<br>BOOL<br>BOOL<br>BOOL<br>BOO                                                   |          | evice Co | ntrol Pan |
| vas.                              | Bignals       Input S         Bignals       Input S         CL0       Input S         CL1       Input S         CL2       Input S         CL3       Input S         CL4       Input S         CL5       Input S         CL5       Input S         CL6       Input S         DL0       Input S         DL1       Input S         DL2       Input S         DL4       Input S         Input S       Input S | ignals Display Name               | Dr           | Utput Signals Data Type BOOL BOOL BOOL BOOL BOOL BOOL BOOL BOO                                                             |          | evice Co | ntrol Pan |
| as.                               | Input S<br>Signals<br>CL0<br>CL1<br>CL2<br>CL3<br>CL4<br>CL6<br>CL6<br>CL6<br>CL6<br>CL7<br>DL0<br>DL1<br>DL2<br>DL3<br>DL4<br>1-13 of 22                                                                                                    | ignals Display Name               |              | Data Type<br>BOOL<br>BOOL<br>BOOL<br>BOOL<br>BOOL<br>BOOL<br>BOOL<br>BOO                                                   |          | evice Co | ntrol Pan |

Enter a **Display Name** (i.e. "Open Machine Door", "Open Pneumatic Vise", or "Start Machining Cycle") to show what each signal does in other apps.

![](_page_43_Picture_1.jpeg)

![](_page_43_Figure_2.jpeg)

Congratulations! You are ready to control your robot in the Device Control Panel and Task Canvas apps.

b

С

d

![](_page_44_Picture_1.jpeg)

# **APPENDIX A: SETTING UP FORGE/OS**

#### **INSTALLING FORGE/OS**

Follow these steps to install Forge/OS and sign in to the Admin role. Installation takes about 30 minutes, depending on the resources of the IPC.

To install Forge/OS, follow these substeps. You need a Forge/OS installation USB flash drive. Contact your READY Robotics distributor for an installation USB drive.

Important: Installing Forge/OS will erase all data on the target hard drive.

a Connect a monitor, keyboard, and mouse to the IPC where you want to install Forge/OS.

![](_page_44_Picture_8.jpeg)

Plug the Forge/OS installation USB flash drive into the IPC.

Tip: If you need more USB ports, use a USB 3.0 hub.

Restart the IPC. While the IPC is powering on, press the keyboard hotkey that takes you to the Boot Menu.

*Tip:* The key that opens the Boot Menu depends on the *IPC* model. The most common keys that do this are ESC, F10, F11, or F12. Refer to your computer's documentation for boot options.

**Note:** If you're installing Forge/OS on a **Forge/Ctrl**, press F11. You may need to enter the **BIOS Admin password**. Contact READY Support if you run into this issue.

From the boot options, select Install Forge/OS to boot from the installation USB flash drive.

![](_page_45_Picture_1.jpeg)

|        | Welcome                                                                                                    |                                                                                                    |
|--------|----------------------------------------------------------------------------------------------------|----------------------------------------------------------------------------------------------------|
|        | English         Español         Esperanto         Euskara         Français         Gaeilge         Galego         Hrvatski         Íslenska         Italiano         Kurdî         Latviski         Lietuviškai                                                        | FORGE I OS ES<br>Install Forge                                                                                                    |
|        |                                                                                                    | 00000                                                                                                    |
| Choose | e a keyboard layout. Then click <b>Continue</b> .                                                                                                    | 0000                                                                                                    |
| Choose | e a keyboard layout. Then click <b>Continue</b> .<br>Keyboard layout                                                                                                    | 0000                                                                                                    |
| Choose | e a keyboard layout. Then click <b>Continue</b> .<br>Keyboard layout<br>Choose your keyboard layout:<br>English (Nigeria)<br>English (South Africa)<br>English (UK)<br>English (UK)<br>Esperanto<br>Estonian<br>Faroese<br>Eiliata                                     | <ul> <li>Cooo</li> <li>English (US)</li> <li>English (US) - Cherokee</li> <li>English (US) - English (Colemak)</li> <li>English (US) - English (Dvorak)</li> <li>English (US) - English (Dvorak, alt. intl.)</li> <li>English (US) - English (Dvorak, alt. intl.)</li> <li>English (US) - English (Dvorak, intl., with dead keys)</li> <li>English (US) - English (Dvorak, left-handed)</li> <li>English (US) - English (Dvorak, right-handed)</li> <li>English (US) - English (Dvorak, right-handed)</li> </ul> |
| Choose | e a keyboard layout. Then click <b>Continue</b> .<br>Keyboard layout<br>Choose your keyboard layout:<br>English (Nigeria)<br>English (South Africa)<br>English (UK)<br>English (US)<br>Esperanto<br>Estonian<br>Faroese<br>ettetara<br>Type here to test your keyboard | <ul> <li>COOOO</li> <li>English (US)</li> <li>English (US) - Cherokee</li> <li>English (US) - English (Colemak)</li> <li>English (US) - English (Dvorak)</li> <li>English (US) - English (Dvorak, alt. intl.)</li> <li>English (US) - English (Dvorak, alt. intl., with dead keys)</li> <li>English (US) - English (Dvorak, left-handed)</li> <li>English (US) - English (Dvorak, right-handed)</li> </ul>                                                                                                    |

![](_page_46_Picture_1.jpeg)

|                                                                                                    | Updates and other software                                                                                                    |
|----------------------------------------------------------------------------------------------------|----------------------------------------------------------------------------------------------------|
|                                                                                                    | What apps would you like to install to start with?                                                                                                    |
|                                                                                                    | Web browser, utilities, office software, games, and media players. O Minimal installation                                                                                                    |
|                                                                                                    | Web browser and basic utilities. Other options                                                                                                    |
|                                                                                                    | Download updates while installing forgeos 5.0.6<br>This saves time after installation.                                                                                                    |
|                                                                                                    | Install third-party software for graphics and Wi-Fi hardware and additional media formats<br>This software is subject to license terms included with its documentation. Some is proprietary.                                                                                                    |
|                                                                                                    | Quit Back Continue                                                                                                    |
|                                                                                                    |                                                                                                    |
|                                                                                                    |                                                                                                    |
| elect E<br>Vote:<br>erase t                                                                                                    | rase disk and install forgeos. Then click Continue.<br>If Forge/OS is already installed, the installation wizard will show additional options. The g<br>the entire disk for a brand new installation.                                                                                                    |
| elect E<br>Note: I<br>erase t                                                                                                    | rase disk and install forgeos. Then click Continue.<br>If Forge/OS is already installed, the installation wizard will show additional options. The g<br>the entire disk for a brand new installation.<br>Installation type                                                                                                    |
| elect E<br>Note:<br>erase t                                                                                                    | This computer currently has no detected operating systems. What would you like to do?                                                                                                    |
| elect E<br>Note:<br>erase t                                                                                                    | This computer currently has no detected operating systems. What would you like to do?                                                                                                    |
| Note:<br>Note:<br>erase t                                                                                                    | If Forge/OS is already installed, the installation wizard will show additional options. The gethe entire disk for a brand new installation.<br>Installation type<br>This computer currently has no detected operating systems. What would you like to do?<br>© Erase disk and install forgeos 5.0.6<br>Warning: This will delete all your programs, documents, photos, music, and any other files in all operating systems.<br>Advanced features None selected<br>© Something else<br>You can create or resize partitions yourself, or choose multiple partitions for forgeos 5.0.6.                                                                        |
| Note: Note: | Arase disk and install forgeos. Then click Continue.<br>If Forge/OS is already installed, the installation wizard will show additional options. The greater entire disk for a brand new installation.<br>Installation type<br>This computer currently has no detected operating systems. What would you like to do?<br>Parse disk and install forgeos 5.0.6<br>Warning: This will delete all your programs, documents, photos, music, and any other files in all operating systems.<br>Advanced features None selected<br>Something else<br>You can create or resize partitions yourself, or choose multiple partitions for forgeos 5.0.6.                  |
| Note: Note: | Trase disk and install forgeos. Then click Continue.<br>If Forge/OS is already installed, the installation wizard will show additional options. The generative disk for a brand new installation.<br>Installation type<br>This computer currently has no detected operating systems. What would you like to do?<br>Erase disk and install forgeos 5.0.6<br>Waning: This will delete all your programs, documents, photos, music, and any other files in all operating systems.<br>Advanced features None selected<br>Something else<br>You can create or resize partitions yourself, or choose multiple partitions for forgeos 5.0.6.<br>Quit Back Continue |

![](_page_47_Picture_1.jpeg)

![](_page_47_Picture_2.jpeg)

![](_page_48_Picture_1.jpeg)

| Where are you?                                                                                                    |                                                                                                    |             |
|----------------------------------------------------------------------------------------------------|----------------------------------------------------------------------------------------------------|-------------|
|                                                                                                    |                                                                                                    | *           |
| New York                                                                                                    |                                                                                                    |             |
|                                                                                                    | Back                                                                                                    | ontinue     |
|                                                                                                    |                                                                                                    |             |
|                                                                                                    |                                                                                                    |             |
| Choose your IPC's host name. The host na<br>bassword. Then click <b>Continue.</b><br><b>Note:</b> The username and password that y                                                                                                    | ame identifies the IPC on the network. Pick a                                                                                                    | username a  |
| Choose your IPC's host name. The host nato<br>bassword. Then click <b>Continue.</b><br><b>Note:</b> The username and password that y<br>NOT for signing into Forge/OS on the <b>REA</b><br>Who are you?                                                                                                    | ame identifies the IPC on the network. Pick a<br>you create here are for accessing the IPC desk<br><b>ADY pendant</b> .                                                                                                    | username a  |
| Choose your IPC's host name. The host nate<br>bassword. Then click <b>Continue.</b><br><b>Note:</b> The username and password that y<br>NOT for signing into Forge/OS on the <b>RE</b> .<br>Who are you?<br>Your name:                                                                                                    | ame identifies the IPC on the network. Pick a<br>you create here are for accessing the IPC desk<br>ADY pendant.                                                                                                    | username a  |
| Choose your IPC's host name. The host nate<br>bassword. Then click <b>Continue.</b><br><b>Note:</b> The username and password that y<br>NOT for signing into Forge/OS on the <b>RE</b> .<br>Who are you?<br>Your name:<br>Your computer's name:                                                                                                    | ame identifies the IPC on the network. Pick a<br>you create here are for accessing the IPC desk<br>ADY pendant.                                                                                                    | username a  |
| Choose your IPC's host name. The host national password. Then click <b>Continue</b> .  Note: The username and password that your not for signing into Forge/OS on the <b>RE</b> .  Who are you?  Your name: Your computer's name: Disk a second second secon | ame identifies the IPC on the network. Pick a<br>you create here are for accessing the IPC desk<br><b>ADY pendant</b> .<br>Forge User<br>YOUR-HOSTNAME<br>The name it uses when it talks to other computers.                                                                                                | username a  |
| Choose your IPC's host name. The host national password. Then click <b>Continue</b> .  Note: The username and password that your not for signing into Forge/OS on the <b>RE</b> .  Who are you?  Your name: Your computer's name: Pick a username:                                                                                                    | ame identifies the IPC on the network. Pick a<br>you create here are for accessing the IPC desk<br>ADY pendant.                                                                                                    | username a  |
| Choose your IPC's host name. The host national password. Then click <b>Continue</b> .  Note: The username and password that you not for signing into Forge/OS on the <b>REAL</b> Who are you?  Your name: Your computer's name: Choose a password:                                                                                                    | ame identifies the IPC on the network. Pick a<br>you create here are for accessing the IPC desk<br><b>ADY pendant</b> .<br>Forge User<br>YOUR-HOSTNAME<br>The name it uses when it talks to other computers.<br>Forge                                                                                       | username a  |
| Choose your IPC's host name. The host national password. Then click <b>Continue</b> .  Note: The username and password that your not for signing into Forge/OS on the <b>Real Who are you?</b> Who are you?  Your name: Your computer's name: Choose a password: Confirm your password:                                                                                                    | ame identifies the IPC on the network. Pick a<br>you create here are for accessing the IPC desk<br>ADY pendant.<br>Forge User<br>YOUR-HOSTNAME<br>YOUR-HOSTNAME<br>The name it uses when it talks to other computers.<br>forge<br>Log in automatically                                                      | username a  |
| Choose your IPC's host name. The host national password. Then click <b>Continue</b> .  Note: The username and password that your not for signing into Forge/OS on the <b>Real Who are you?</b> Who are you?  Your name: Your computer's name: Choose a password: Confirm your password:                                                                                                    | ame identifies the IPC on the network. Pick a<br>you create here are for accessing the IPC desk<br><b>ADY pendant</b> .<br>Forge User<br>YOUR-HOSTNAME<br>The name it uses when it talks to other computers.<br>Forge<br>Log in automatically<br>Require my password to log in                              | username a  |
| Choose your IPC's host name. The host national password. Then click <b>Continue</b> .  Note: The username and password that y NOT for signing into Forge/OS on the <b>RE</b> .  Who are you?  Your name: Your computer's name: Choose a password: Confirm your password:                                                                                                    | ame identifies the IPC on the network. Pick a<br>you create here are for accessing the IPC desk<br>ADY pendant.<br>Forge User<br>YOUR-HOSTNAME<br>The name it uses when it talks to other computers.<br>Forge<br>Log in automatically<br>Require my password to log in<br>Back                              | username a  |
| Choose your IPC's host name. The host national password. Then click <b>Continue</b> .  Note: The username and password that y NOT for signing into Forge/OS on the <b>RE</b> .  Who are you?  Your name: Your computer's name: Choose a password: Confirm your password:                                                                                                    | ame identifies the IPC on the network. Pick a<br>you create here are for accessing the IPC desk<br>ADY pendant.<br>Forge User<br>YOUR-HOSTNAME<br>YOUR-HOSTNAME<br>The name it uses when it talks to other computers.<br>Forge<br>Log in automatically<br>Require my password to log in<br>Back<br>Computer | username an |

![](_page_49_Picture_1.jpeg)

![](_page_49_Picture_2.jpeg)

![](_page_50_Picture_1.jpeg)

When you see the login screen with the Forge/OS 5 logo, Forge/OS is ready to run on the READY pendant! You don't need to sign in to the desktop. Disconnect the monitor, keyboard, and mouse that you used to install Forge/OS.

![](_page_51_Picture_1.jpeg)

- 2 The READY pendant automatically finds and pairs with the IPC. The three LEDs on the screen help you track the status:
  - **Pendant Network Connection**: This condition is satisfied when the READY pendant has a valid network connection (i.e., the Ethernet cable is plugged in).
  - Forge/OS IPC Detected: This condition is satisfied when the READY pendant detects a Forge/OS IPC on the network.
  - Forge/OS IPC Paired: This condition is satisfied when the READY pendant successfully pairs with the IPC. If pairing fails, it is automatically retried indefinitely.

When a condition is not satisfied, the LED is red. When a condition is in progress of becoming satisfied, a spinner around a READY logo appears to the right of the text. When a condition becomes satisfied, the LED turns green.

![](_page_51_Picture_7.jpeg)

The UI shows the real-time state of each step. For example, if the pendant loses its network connection during pairing, all steps become undone.

If the READY pendant spends more than 60 seconds on any step, troubleshooting text displays. Common things to check are if the READY pendant network cable is plugged in, if the IPC is powered on, if the READY pendant and IPC are connected to the same network, and if there's only one READY pendant and one IPC on that network.

![](_page_52_Picture_1.jpeg)

3 Tap Admin and sign in. The default Admin password is "forgeadmin".

![](_page_52_Picture_3.jpeg)

**Note:** After installation, you have limited access to Forge/OS until you activate it with a license code. See <u>Activating Forge/OS with a License Code</u>.

![](_page_53_Picture_1.jpeg)

#### ACTIVATING FORGE/OS WITH A LICENSE CODE

There are two methods to activate Forge/OS: Online license activation and offline license activation.

The table below lists the requirements for each method.

| Online License Activation                                                                 | Offline License Activation                                                                                                   |
|-------------------------------------------------------------------------------------------|----------------------------------------------------------------------------------------------------|
| <ul> <li>An internet-connected Forge/OS</li> <li>A valid Forge/OS license code</li> </ul> | <ul> <li>A 2GB or larger USB flash drive</li> <li>An internet-connected PC</li> <li>A valid Forge/OS license code</li> </ul> |

*Tip:* Connect a USB keyboard to the port on the bottom of the **READY pendant** to type in any text field in Forge/OS.

On the Settings app main screen, tap **License**.

| A Network              | 5        |
|------------------------|----------|
| Fieldbus Configuration | >        |
| General Settings       |          |
| Rémoté Access          | >        |
| System Update          | <b>•</b> |
| Package Manager        | >        |
|                        |          |
| System Information     | >        |

Type in your license code.

![](_page_54_Picture_1.jpeg)

| 3 | Choose <b>ONLINE LICENSE ACTIVATION</b> if Forge/OS is connected to the internet. If not, choose <b>OFFLINE LICENSE ACTIVATION</b> . |
|---|----------------------------------------------------------------------------------------------------|
|   |                                                                                                    |

|                         | < License Info                                                                                                    |                                                                                                    | U                   |        |
|-------------------------|----------------------------------------------------------------------------------------------------|----------------------------------------------------------------------------------------------------|---------------------|--------|
|                         | License Information                                                                                                    |                                                                                                    |                     |        |
|                         | License Status                                                                                                    |                                                                                                    |                     |        |
|                         | Expired                                                                                                    |                                                                                                    |                     |        |
|                         | License Code                                                                                                    |                                                                                                    | <empty></empty>     |        |
|                         | License Name                                                                                                    | Un                                                                                                    | iknown License Type |        |
|                         | Enter License Code:                                                                                                    |                                                                                                    |                     |        |
|                         | ONLINE LI                                                                                                    | CENSE ACTIVATION                                                                                          |                     |        |
|                         |                                                                                                    |                                                                                                    |                     |        |
|                         | OFFLINE L                                                                                                    | ICENSE ACTIVATION                                                                                         |                     |        |
|                         |                                                                                                    |                                                                                                    |                     |        |
| lf you chose online l   | icense activation, vou're done!                                                                                                    |                                                                                                    |                     |        |
| in you chose online i   | ······                                                                                                    |                                                                                                    |                     |        |
|                         | ·····                                                                                                    |                                                                                                    |                     |        |
| If you chose offline li | icense activation, follow these sul                                                                                                    | bsteps:                                                                                                   |                     |        |
| If you chose offline li | icense activation, follow these sul<br>I flash drive into your IPC. Tap <b>ST</b>                                                                                                    | bsteps:<br>ART WRITING CERTIF                                                                             | FICATE TO USB D     | DRIVE. |
| If you chose offline li | icense activation, follow these sul<br>B flash drive into your IPC. Tap <b>ST</b>                                                                                                    | bsteps:<br>ART WRITING CERTIF                                                                             | FICATE TO USB D     | DRIVE. |
| If you chose offline li | icense activation, follow these sul<br>I flash drive into your IPC. Tap <b>ST</b><br>CLicense Info                                                                                                    | bsteps:<br>ART WRITING CERTIF                                                                             | FICATE TO USB D     | DRIVE. |
| If you chose offline li | icense activation, follow these sul<br>I flash drive into your IPC. Tap <b>ST</b><br>CLicense Info                                                                                                    | bsteps:<br>ART WRITING CERTIF                                                                             | FICATE TO USB D     | DRIVE. |
| If you chose offline li | icense activation, follow these sul<br>flash drive into your IPC. Tap <b>ST</b><br><b>License Info</b><br>Offline License Activation                                                                                                    | bsteps:<br>ART WRITING CERTIF                                                                             | FICATE TO USB D     | DRIVE. |
| If you chose offline li | icense activation, follow these sul<br>3 flash drive into your IPC. Tap ST.<br>C License Info<br>Offline License Activation<br>License Code<br>STEP 1                                                                                                    | bsteps:<br>ART WRITING CERTIF                                                                             | FICATE TO USB D     | DRIVE. |
| If you chose offline I  | icense activation, follow these sul<br>3 flash drive into your IPC. Tap ST.<br>C License Info<br>Offline License Activation<br>License Code<br>STEP 1 STEP 2                                                                                                    | bsteps:<br>ART WRITING CERTIF<br>2 STEP 3                                                                 | FICATE TO USB D     | DRIVE. |
| If you chose offline I  | icense activation, follow these sul<br>B flash drive into your IPC. Tap ST.<br>C License Info<br>Offline License Activation<br>License Code<br>STEP 1 STEP 2<br>Transfer License Activation Certifica                                                                                                    | bsteps:<br>ART WRITING CERTIF<br>2 STEP 3<br>Ite to USB                                                   | FICATE TO USB D     | DRIVE. |
| If you chose offline I  | icense activation, follow these sul<br>B flash drive into your IPC. Tap ST.<br>C License Info<br>Offline License Activation<br>License Code<br>STEP 1 STEP 2<br>Transfer License Activation Certifica<br>Insert a USB Flash Drive to transfer the activatio                                                                                                    | bsteps:<br>ART WRITING CERTIF<br>2 STEP 3<br>Ite to USB<br>Ion certificate                                | FICATE TO USB D     | DRIVE. |
| If you chose offline I  | icense activation, follow these sul<br>B flash drive into your IPC. Tap ST,<br>C License Info<br>Offline License Activation<br>License Code<br>STEP 1 STEP 2<br>Transfer License Activation Certifica<br>Insert a USB Flash Drive to transfer the activate                                                                                                    | bsteps:<br>ART WRITING CERTIF<br>2 STEP 3<br>Ite to USB<br>Ion certificate                                | FICATE TO USB D     | DRIVE. |
| If you chose offline I  | icense activation, follow these sul<br>B flash drive into your IPC. Tap ST.<br>Control Control Contr | bsteps:<br>ART WRITING CERTIF<br>2 STEP 3<br>Ite to USB<br>In certificate                                 | FICATE TO USB D     | DRIVE. |
| If you chose offline I  | icense activation, follow these sul<br>B flash drive into your IPC. Tap ST.<br>C License Info<br>Offline License Activation<br>License Code<br>STEP 1 STEP 2<br>Transfer License Activation Certifica<br>Insert a USB Flash Drive to transfer the activate                                                                                                    | bsteps:<br>ART WRITING CERTIF<br>2 STEP 3<br>Ite to USB<br>Ion certificate                                | FICATE TO USB D     | DRIVE. |
| If you chose offline I  | icense activation, follow these sul<br>B flash drive into your IPC. Tap ST.<br>C License Info<br>Offline License Activation<br>License Code<br>STEP 1 STEP 2<br>Transfer License Activation Certifica<br>Insert a USB Flash Drive to transfer the activatio<br>cr                                                                                                    | bsteps:<br>ART WRITING CERTIF<br>2 STEP 3<br>Ite to USB<br>ion certificate<br>lick start to begin writing |                     | DRIVE. |

![](_page_55_Picture_1.jpeg)

**b** When the files finish transferring, tap **NEXT**. Follow the instructions on the screen to convert the Activation Certificate to an Unlock Certificate using an internet-connected PC.

|                                        | < Licens                                                                                                    |                                                                                                    |                                                                                             |                     |         |
|----------------------------------------|----------------------------------------------------------------------------------------------------|----------------------------------------------------------------------------------------------------|---------------------------------------------------------------------------------------------|---------------------|---------|
|                                        | Offline License                                                                                                    | Activation                                                                                                    |                                                                                             |                     |         |
|                                        | License Code                                                                                                    |                                                                                                    |                                                                                             |                     |         |
|                                        | STEP 1                                                                                                    | STEP 2                                                                                                    | STEP 3                                                                                      |                     |         |
|                                        | Generate a License                                                                                                    | Unlock Code using an external                                                                                                    | computer                                                                                    |                     |         |
|                                        | 1. Plug USB into exte<br>2. Open the file Forg                                                                                                    | emal computer.<br>le: 0S-License-Activation-Cert                                                                                                    | ificate txt and copy all of the c                                                           | contents.           |         |
|                                        | 3. Navigate to activa<br>4. Click Activate.                                                                                                    | ate.ready-robotics.com and pa                                                                                                    | ste the contents in the dialog b                                                            | 00X.                |         |
|                                        | 5. If successful, cop<br>6. Paste the certifica<br>7. Save the file and e<br>8. Proceed to the ne                                                                                                    | y the generated unlock certific<br>ate into Forge_OS-License-Un<br>eject the USB.<br>xit step.                                                            | ate.<br>lock-Certificate.txt.                                                               |                     |         |
| Insert the USE                         | flash drive back into                                                                                                    | your IPC. Tap <b>UNL</b>                                                                                                    | OAD UNLOCK CER                                                                              | TIFICATE FROM US    | B DR    |
|                                        | 1 1 10000                                                                                                    | and the first                                                                                                    |                                                                                             | -                   |         |
|                                        | Licens                                                                                                    | se Info                                                                                                    |                                                                                             | (?)                 |         |
|                                        |                                                                                                    |                                                                                                    |                                                                                             | 0                   |         |
|                                        | Offline License                                                                                                    | SE INTO                                                                                                    |                                                                                             | 0                   |         |
|                                        | Offline License                                                                                                    | SE INTO<br>e Activation                                                                                                    | STEP 3                                                                                      | 0                   |         |
|                                        | Offline License<br>License Code<br>STEP 1                                                                                                    | SE INTO<br>Activation<br>STEP 2                                                                                                    | STEP 3                                                                                      | ©                   |         |
|                                        | Contract of the License Code                                                                                                    | SE INTO<br>e Activation<br>STEP 2<br>Unlock Certificate from USB                                                                                          | STEP 3                                                                                      | 0                   |         |
|                                        | Contractions of the second step 1                                                                                                    | SE INTO<br>e Activation<br>STEP 2<br>Unlock Certificate from USB<br>e containing the Unlock Certificate in                                                | STEP 3                                                                                      | ©                   |         |
|                                        | Construction of the second second sec                                                                                                    | SE INTO<br>e Activation<br>STEP 2<br>Unlock Certificate from USB<br>e containing the Unlock Certificate in<br>Click start to beg                          | STEP 3<br>to the Forge/OS IPC<br>gin loading                                                |                     |         |
|                                        | Contractions<br>Contractions<br>Co | SE INTO<br>e Activation<br>STEP 2<br>Unlock Certificate from USB<br>e containing the Unlock Certificate in<br>Click start to bee<br>LOAD UNLOCK CERTIFICA | STEP 3                                                                                      |                     |         |
|                                        | Construction of the second second sec                                                                                                    | SE INTO<br>a Activation<br>STEP 2<br>Unlock Certificate from USB<br>a containing the Unlock Certificate in<br>Click start to beg<br>LOAD UNLOCK CERTIFICA | STEP 3                                                                                      |                     |         |
| Wait for the file<br>tap <b>SAVE</b> . | CICCENS<br>Offline License<br>License Code<br>STEP 1<br>Import the License<br>Insert the USB Hash driv<br>Ensert the USB Hash driv                                                                                                    | SE INTO<br>e Activation<br>STEP 2<br>Unlock Certificate from USB<br>e containing the Unlock Certificate in<br>Click start to bee<br>LOAD UNLOCK CERTIFICA | STEP 3<br>to the Forge/OS IPC<br>gin loading<br>ATE FROM USB DRIVE<br>Sfer is complete, ren | The the USB flash d | rive al |

![](_page_56_Picture_1.jpeg)

#### CHOOSING PREFERENCES

These steps help you choose system preferences, including language, units, time, and network settings. To change preferences for the first time, go to General Settings:

|   |   | I |  |
|---|---|---|--|
|   |   |   |  |
| 5 | _ |   |  |

a

On the Settings app main screen, tap **General Settings**.

b Change the Units of Measure, Time and Date settings, or the Admin login password.

| < Genera                                      | al Settings  |                            | ?       |
|-----------------------------------------------|--------------|----------------------------|---------|
| Language                                      |              |                            |         |
| English (United Sta                           | tes)         |                            | ~       |
| Units of Measur                               | e            |                            |         |
| Measurement                                   | Metric       | O Imperial                 |         |
| Length                                        | millimeter   |                            |         |
| Speed                                         | mm/second    | inch/second                |         |
| Mass                                          | kilogram     | pound                      | - 10    |
| Force                                         | newton       | pound                      |         |
| Torque                                        | newton-meter | foot-pound                 |         |
| Current time : 2:30:21 PM<br>Select Time Zone | CAI          | VNOT SET DATE/TIME. NTP IS | ACTIVE. |
| Select Time Zone                              |              |                            |         |
| America/New_York                              |              |                            | ×       |
|                                               |              |                            |         |
|                                               |              |                            |         |
| CAN                                           | ICEL         |                            |         |
|                                               |              | ATUS                       | 2+30 PM |

. . . . . . . . . . . . . . . .

![](_page_57_Picture_1.jpeg)

# **APPENDIX B: TOOL LOADING STEPS**

Follow these steps each time you add new Tool Center Points (TCPs) or Payloads to the Kawasaki robot in Forge/OS. You may see an error in Forge/OS until you complete these steps and reset it.

Here is an outline of the tool loading process:

- Add TCPs/Payloads to the robot in Forge/OS.
- Connect your CS-Configurator PC to the Cubic-S unit.
- Read the Cubic-S, robot, and tool data in CS-Configurator.
- Write data to the Cubic-S unit in CS-Configurator.
- Restart the robot controller.
- 1 In Forge/OS, go to the Device Configuration app and find your Kawasaki robot. Select the device and tap **Edit** to open the robot configuration.

# 2 Tap TCP AND PAYLOAD CONFIGURATION. TCP AND PAYLOAD CONFIGURATION ROBOT IO CONFIGURATION 3 Add all the TCPs and Payloads you need for your workcell and tap SAVE.

- *Tip:* See the Forge/OS User Manual for more about TCPs and Payloads.
- 4 Tap **SAVE** to exit the robot configuration.

  - Find your Type A-to-B USB 2.0 cable. Connect the USB B-side of the cable to the Cubic-S port on the front of the Kawasaki controller.

![](_page_57_Picture_16.jpeg)

![](_page_58_Picture_1.jpeg)

- 6 Connect the USB A-side of the cable to your Windows PC with CS-Configurator installed on it.
- 7 On the Windows PC, open CS-Configurator.
- 8 In the Operation Menu, click READ Cubic-S Parameters. This reads safety information on the Cubic-S unit.

![](_page_58_Picture_5.jpeg)

If you see "Reading for Cubic-S is done," click OK. If you see an error that reads "Connect USB," check your USB connection to the Cubic-S port.

![](_page_58_Picture_7.jpeg)

**Note:** If this is your first time connecting to the Kawasaki controller, you need to install the **Kawasaki USB driver**. Follow Kawasaki Cubic-S instructions for installing the USB communication driver.

![](_page_59_Picture_1.jpeg)

9 In the Operation Menu, click **Read Robot Parameters**. This reads robot information from the robot controller. It may take up to 30 seconds.

|                                   |                                    |                              |   | HU.  | Crassification | Name            | Out | value         |                                          |                            |
|-----------------------------------|------------------------------------|------------------------------|---|------|----------------|-----------------|-----|---------------|------------------------------------------|----------------------------|
|                                   |                                    |                              | ^ | 1201 | System         | Robot Name      | -   |               |                                          |                            |
| Read Cubic-S<br>Parameters        | Open File                          | Robot Data                   |   | 1202 | 4              | Cubic-S Version | -   | CSUVU10333305 | 2013/01/11 12:00 /0de:/0de CSUW010333305 | 2013/01/11 12:00 0441:0441 |
|                                   |                                    |                              |   | 1500 |                | Parameter CRC   | -   | 2435871930    |                                          |                            |
| Verify Cubic-S<br>Parameters      | Verify File<br>Parameters          | Save All Data                |   | 1    |                |                 |     |               |                                          |                            |
| Write<br>Parameters to<br>Cubic-S | Save File                          | Get Vention                  |   |      |                |                 |     |               |                                          |                            |
| Read Robot<br>Paramiliars         | Display the<br>Monitoring<br>Area  | 3.0<br>Set Version<br>3.0    |   |      |                |                 |     |               |                                          |                            |
|                                   | Display the<br>Current<br>Position | Version 2 ^<br>Version 3.0 • |   |      |                |                 |     |               |                                          |                            |
|                                   | Settings                           | Set Version                  |   |      |                |                 |     |               |                                          |                            |
| Verify Robot<br>Parameters        | Offline Mode                       |                              | ~ |      |                |                 |     |               |                                          | Update                     |

**Note:** If this is your first time connecting to the Kawasaki controller, you need to install the **Kawasaki USB** *driver*. Follow Kawasaki Cubic-S instructions for installing the USB communication driver.

In the Operation Menu, click **Read Tool Data**. This reads tool information from the robot controller.

|                              |                                                                                                    |                                                                                                    |                                                                                                    | No.                                                                                                    | Classification                                                                                                    | Name                                                                                                    | Unit                                                                                                    | Value                                                                                                    |                                                                                                    |                                                                                                    |                                                                                                    |
|------------------------------|----------------------------------------------------------------------------------------------------|----------------------------------------------------------------------------------------------------|----------------------------------------------------------------------------------------------------|----------------------------------------------------------------------------------------------------|----------------------------------------------------------------------------------------------------|----------------------------------------------------------------------------------------------------|----------------------------------------------------------------------------------------------------|----------------------------------------------------------------------------------------------------|----------------------------------------------------------------------------------------------------|----------------------------------------------------------------------------------------------------|----------------------------------------------------------------------------------------------------|
| Cubic-S                      |                                                                                                    | Robot Data                                                                                                    | î                                                                                                    | 1201                                                                                                    | System                                                                                                    | Robot Name<br>Cubic-S Version                                                                                                    | -                                                                                                    | RS00/L-A001<br>CSUV010333305                                                                                                    | 2013/01/11 12:00 70de 70de CSUW010333305                                                                                                    | 2013/01/11 12:00 c44fc4                                                                                                    | 41                                                                                                    |
| ameters                      | Open File                                                                                                    | Writing                                                                                                    |                                                                                                    | 1203<br>1500                                                                                                    |                                                                                                    | Cubic-S Specification(VZ)<br>Parameter CBC                                                                                                    | •                                                                                                    | 0 4090790507                                                                                                    |                                                                                                    |                                                                                                    |                                                                                                    |
| y Cubic-S<br>ameters         | Verify File<br>Parameters                                                                                    | Save All Data                                                                                                    |                                                                                                    | 1000                                                                                                    |                                                                                                    |                                                                                                    |                                                                                                    | 1000700007                                                                                                    |                                                                                                    |                                                                                                    | Ξ.                                                                                                    |
| Write<br>meters to<br>ubic-S | Save File                                                                                                    | California                                                                                                    |                                                                                                    |                                                                                                    |                                                                                                    |                                                                                                    |                                                                                                    |                                                                                                    |                                                                                                    |                                                                                                    |                                                                                                    |
| ad Robot<br>ameters          | Display the<br>Monitoring<br>Area                                                                            | 3.0<br>Set Version<br>3.0                                                                                                    |                                                                                                    |                                                                                                    |                                                                                                    |                                                                                                    |                                                                                                    |                                                                                                    |                                                                                                    |                                                                                                    |                                                                                                    |
| ad Tool<br>Data              | Display the<br>Current<br>Position                                                                           | Version 2 ^                                                                                                    |                                                                                                    |                                                                                                    |                                                                                                    |                                                                                                    |                                                                                                    |                                                                                                    |                                                                                                    |                                                                                                    |                                                                                                    |
|                              | Settings                                                                                                    | Set Version                                                                                                    |                                                                                                    |                                                                                                    |                                                                                                    |                                                                                                    |                                                                                                    |                                                                                                    |                                                                                                    |                                                                                                    |                                                                                                    |
| fy Robot<br>ameters          | Offline Mode                                                                                                 |                                                                                                    | -                                                                                                    |                                                                                                    |                                                                                                    |                                                                                                    |                                                                                                    |                                                                                                    |                                                                                                    | Updai                                                                                                    | e Cin                                                                                                    |
|                              | Cubic-S<br>meters<br>Cubic-S<br>meters<br>inte<br>eleters to<br>bio-S<br>S Robot<br>meters<br>d Tool<br>Data | Cubic-S Open File Cubic-S Verify File meters Parameters inte seters to Save File strong resters d Tool y Robot y Robot Offline Mode | Cubic-S<br>meters     Open File     Robot Data<br>Writing       Cubic-S     Verify File<br>Parameters     Save All Data       Interesters     Save File     Save All Data       States     Save File     Get Venion       States     Display the<br>Onitoring     3.0       Set Version 2     Set Version 2       Opensition     Version 2       Settings     Set Version       Version 3.0     Set Version 2       Opensition     Set Version 2       Version 3.0     Set Version       Settings     Offline Mode | Cubic-S<br>meters     Open File     Robot Data<br>Writing       Cubic-S     Venity File<br>Parameters     Save All Data       Interesters     Save File     Save All Data       Interesters     Save File     Get Vension<br>3.0       Interesters     Display the<br>Current<br>Position     Version 2       Interest<br>Data     Display the<br>Current<br>Position     Version 2       Version 2     Set Version     Version 2       Version 3.0     Set Version 2     Version 2       Version 3.0     Set Version 2     Version 2       Version 3.0     Set Version 2     Version 2       Version 3.0     Set Version 2     Version 2       Version 3.0     Set Version 2     Version 2 | Cubic-S<br>meters     Open File     Robot Data<br>Writing     1202       Cubic-S<br>meters     Venity File<br>Parameters     Save All Data     1500       Virtise<br>bic-S     Save File     Get Venion<br>3.0     3.0       States     Display the<br>Current<br>Position     3.0       Display the<br>Current<br>Position     Version 2.       Version 3.0     Set Version       Version 3.0     Set Version       Version 3.0     Set Version       Version 3.0     Set Version       Version 3.0     Set Version       Version 3.0     Set Version | Cubic-S<br>meters     Open File     Robot Data<br>Writing     1202<br>1203       Cubic-S<br>meters     Verrity File     Save All Data       Cubic-S     Parameters     Save All Data       Interesters     Save File     Get Version<br>3.0       Brobot<br>meters     Display the<br>Area<br>3.0     Version 2       Display the<br>Data     Version 2       Set Version 2     Current<br>Position       Set Version 2     Set Version 2       Version 3.0     Set Version 2       Version 2     Set Version 2       Version 3.0     Set Version 2 | Dubic-S<br>meters     Open File     Robot Data<br>Writing     1202     Cubic-S Version<br>Cubic-S Specification(V2)       Cubic-S     Verify File<br>Parameters     Save All Data     1500     Parameter CRC       Intersers     Save File<br>bic-S     Save File     Save All Data     1500     Parameter CRC       Intersers     Save File     Get Version<br>3.0     Set Version<br>3.0     Set Version<br>Set Version 2.     Version 2.       Intersers     Display the<br>Current<br>Position     Version 2.     Version 2.     Version 2.       Version     Set Version     Set Version     Version 2.     Version 2.       Version     Set Version     Version 2.     Version 2.       Version     Set Version     Version 2.     Version 2.       Version     Set Version     Version 2.     Version 2.       Version     Set Version     Version 2.     Version 2. | Dubic-S<br>meters     Open File     Robot Data<br>Writing       Cubic-S     Verify File<br>Parameters     Save All Data       Save File<br>bic-S     Save File       Befort     Get Version<br>3.0       Brobot<br>bic-S     Display the<br>Cubic-S (Cubic-S)       Display the<br>bic-S     Get Version<br>3.0       Display the<br>bic-S     Version 3.0       Display the<br>bic-S     Version 3.0       Set Version<br>3.0     Set Version<br>Set Version       Offline Mode     V | Cubic-S     Open File     Robot Data     ·     CSUV01033305       Cubic-S     Verify File     Save All Data     0     0       Totol     Save File     Save All Data     0       Parameter S     Save File     Get Version     -     4030790507       Parameter S     Save File     Get Version     -     4030790507       Parameter CRC     -     4030790507       Parameter CRC     -     4030790507 | Cubic-S     Open File     Robot Data       Verify File     Save All Data       Virting     Save All Data       Virting     Save All Data       Virting     Get Version       Save File     Get Version       Parameters     Save File       Brobot     Set Version       Monitoring     3.0       Set Version     Set Version       Set Version     Set Version       Value     Version Set Version       Set Version     Set Version       Set Version     Set Version       Offline Mode     V | Cubic-S     Open File     Robot Data       Verify File     Save All Data       Viting     Save All Data       Viting     Save All Data       Verify File     Save All Data       Parameter S     Save File       Boot     Get Version       Mite     Save File       Boot     Save File       Protoct     Save File       Protoct     Save File       Save Sings     Version 3.0       Save Sings     Set Version       Save Sings     Set Version       Save Sings     Set Version       Save Sings     Set Version       Save Sings     Set Version       Save Sings     Set Version       Save Sings     Set Version       Save Sings     Set Version |

![](_page_60_Picture_1.jpeg)

12

13

In the Parameter Tree View, expand **Monitoring Common Settings**. Click **Tool ID/ No. Table**. Map the Tool No.'s to what's listed in the image below (with Tool0 = 10, Tool1 = 11, Tool2 = 12, ... Tool7 = 17, Tool8 = 10, Tool9 = 11, ... Tool15 = 17, Tool16 = 10, ... Tool23 = 17, Tool24 = 10, ... Tool31 = 17). Then click **Update**.

**Note:** These tool assignments used to be different before Forge/OS 5.3 (since Forge/OS used to not support Tool Shapes). The above assignments enable you to use Tool Shapes.

![](_page_60_Figure_5.jpeg)

In the Operation Menu, click **Write Parameters to Cubic-S**. This saves the safety information to the Cubic-S unit.

|                                   |                                    |                              |     | INO. | Classification | rvame           | Unit | value         |                                                          |                            |
|-----------------------------------|------------------------------------|------------------------------|-----|------|----------------|-----------------|------|---------------|----------------------------------------------------------|----------------------------|
|                                   | 1                                  |                              | ^   | 1201 | System         | Robot Name      | -    | RS00/L-A001   | 201202131 12:00 204-204-00100222205 20120111 12:00 -445- |                            |
| Read Cubic-S<br>Parameters        | Open File                          | Robot Data<br>Writing        |     | 1202 | -              | Cubic-S Version | •    | CSUV010333305 | 2013/01/11 12:00 70de:70de CS0/W010333305                | 2013/01/11 12:00 0441:0441 |
|                                   |                                    |                              |     | 1500 |                | Parameter CRC   | -    | 1965909631    |                                                          |                            |
| Verify Cubic-S<br>Parameters      | Verify File<br>Parameters          | Save All Data                |     |      | 4              |                 |      |               |                                                          |                            |
| Write<br>Parameters 18<br>Cubic-S | Save File                          | Gat Varian                   |     |      |                |                 |      |               |                                                          |                            |
| Read Robot<br>Parameters          | Display the<br>Monitoring<br>Area  | 3.0<br>Set Version<br>3.0    |     |      |                |                 |      |               |                                                          |                            |
| Fiead Tool<br>Data                | Display the<br>Current<br>Position | Version 2 A<br>Version 3.0 V |     |      |                |                 |      |               |                                                          |                            |
|                                   | Settings                           | Set Version                  | - 8 |      |                |                 |      |               |                                                          |                            |
| Verify Robot<br>Parameters        | Offline Mode                       |                              | Ŷ   |      |                |                 |      |               |                                                          | Update                     |
| onfigurator                       |                                    |                              |     |      |                |                 |      |               |                                                          |                            |

CS-Configurator asks you to enter your password. Enter the password (the default password is "khi"). Wait for the writing to finish.

| inter Your P | assword        | > |
|--------------|----------------|---|
| Fill in cu   | ment password. |   |
| 0            |                | _ |
| L            |                |   |
|              | OK             |   |
|              | OK             |   |

![](_page_61_Picture_1.jpeg)

14 When you see "Writing to Cubic-S is done," wait for at least 5 seconds, then power off the robot controller.

15 Wait for at least 5 seconds, then power on the robot controller.

16 In Forge/OS, reset any warnings or errors.

![](_page_62_Picture_1.jpeg)

## RESOURCES

Want to learn more about how Forge/OS can empower you?

Visit **READY.academy** (ready.academy) for FREE hands-on courses to help you deploy a robotic system.

Visit READY.market (market.ready-robotics.com) for products and services offered by READY and our partners.

Visit our Support site (support.ready-robotics.com) for robot startup guides, FAQs, and more.

Visit our **Resources** page (<u>ready-robotics.com/resources</u>) for articles, whitepapers, and other resources.

If you encounter a problem and need to talk to someone, reach out to us.

- Email READY Robotics: support@ready-robotics.com
- Call READY Robotics: +1-833-732-3977

![](_page_63_Picture_1.jpeg)

![](_page_63_Picture_2.jpeg)